## eBook: Using VisibleThread During the Proposal Life Cycle

2016 – by VisibleThread

## **Table of Contents**

| Intro | ducti | on                                                                                                    | 2  |
|-------|-------|----------------------------------------------------------------------------------------------------|----|
| 1.0   | RFP   | Release & Proposal Kick Off                                                                                    | 3  |
|       | 1.1   | Create a Starter Compliance Matrix                                                                             | 3  |
|       | 1.2   | Discover Frequency of Word Use and Themes in the Solicitation and/or Proposal                                  | 6  |
|       | 1.3   | Extracting Acronyms from Solicitation Docs                                                                     | 8  |
| 2.0   | Prop  | osal Development and Review Preparation                                                                        | 12 |
|       | 2.1   | Review Readability of Proposal (Long Sentences, Passive Sentences, Hidden Verbs)                               | 13 |
|       | 2.2   | Checking Acronyms for Correct Definitions                                                                      | 15 |
|       | 2.3   | Detecting Potential Areas of Risk, Unsubstantiated Claims, Areas that May Require Metrics, Etc.                | 19 |
|       | 2.4   | Determine if Content Requirements are Sufficiently Addressed                                                   | 23 |
|       | 2.5   | Confirm that Proposal Win Themes and Discriminators are Addressed                                              | 25 |
|       | 2.6   | Verify Compliance to Structure Outlines                                                                        | 27 |
|       | 2.7   | Review Trend for Proposal Quality Statistics over Time (Quality Hits, Concept Hits, Plain Language Statistics) | 30 |
|       | 2.8   | Searching for Qualifications across Resumes or CVs                                                             | 32 |
| 3.0   | Post  | Red Team Review                                                                                                | 34 |
|       | 3.1   | Create an Acronym List                                                                                         | 34 |
|       | 3.2   | Check for Content Loss after Cutting Material to Meet Page Limitations                                         | 38 |
|       | 3.3   | Use Discovery to Assist with Building a Proposal Cross-Reference Matrix                                        | 38 |
|       | 3.3   | Confirm Integrity of Outline                                                                                   | 39 |
| 4.0   | Post  | -Proposal Submittal                                                                                            | 39 |
|       | 4.1   | Final Proposal Reviews (FPRs)                                                                                  | 39 |
|       | 4.2   | Debrief Analysis                                                                                               | 39 |

| 5.0 | Capt | ture                                  | .40 |
|-----|------|---------------------------------------|-----|
|     | 5.1  | Help determine Bid / No-Bid Decisions | 40  |

## **INTRODUCTION**

This eBook shows the ways proposal teams can use the VisibleThread tool within established proposal management processes.

At a minimum, the tool use increases quality, enables effective use of time and allows rapid performance of some mundane tasks.

The intent is not to have you skip your current internal processes, but to augment them with VisibleThread. Use the tool where it makes best sense to speed up existing process steps. In summary:

- The tool helps to **identify proposal problems** in your proposal.
- The user must review all outputs from the tool, verify the results, and then
- Determine the best way to fix confirmed issues.

Early use of the tool provides the most benefit, in terms of efficiency and quality improvement. This is also when specific proposal concepts (defined in 'Concept Lists') are established. You can continue to use the established concepts throughout the development of the proposal.

## 1.0 RFP RELEASE & PROPOSAL KICK OFF

## 1.1 CREATE A STARTER COMPLIANCE MATRIX

One of the first things sales proposal professionals do is to manually 'shred' or 'burst' the solicitation doc(s). The result of this is a 'compliance matrix', typically an Excel spread sheet. The matrix itemizes all requirements. Sometimes it's called a 'requirements compliance matrix'. The purpose of the matrix in the context of a sales proposal is to itemize every requirement and ensure you meet or comply with the requirement. You can create a starter compliance matrix in 1-click directly from VisibleThread. For Sales teams, especially government contractors this is a huge time saver.

**Primary** – This category consist of verbs to check for in the solicitation documents in order to ensure that the proposal meets all requirements. Examples of primary verbs are "will", "must", "shall", "should", "include", "insure", "assure", etc.

**Secondary** – This category consist of less clear-cut verbs and possible synonyms that may imply obligations that may need to be de-risked.

Examples of secondary verbs are "apply", "commit", "compel", "consent", "enforce", etc.

**Optional** – This category consist of terms that may require review for possible obligation. Examples of optional terms are "may", "intend", "anticipate", "assume", "plan", etc.

Notes:

- **Figure 1** shows an example of the Quality Analysis Tab after performing a Quality Scan using the "Bid Compliance Scan v5" dictionary.
- The terms "will", "shall", "must", etc. are predefined in the "Bid Compliance Scan v5" dictionary. Please see the Quality Scans subfolder under 'Dictionaries'.

| VisibleThread Version: 2.1    | 2.3 - Build 2130 |                        |             |                                                                                                    |                                                                                                    |                                                                                                    |                                                                  |              |                   |
|-------------------------------|------------------|------------------------|-------------|----------------------------------------------------------------------------------------------------|----------------------------------------------------------------------------------------------------|----------------------------------------------------------------------------------------------------|------------------------------------------------------------------|--------------|-------------------|
| Documents 1                   | CIICKTO          | comp                   | oliar       | ice m                                                                                                    | atrix                                                                                                    |                                                                                                    |                                                                  |              |                   |
| 🎦 🌯 🛛 Actions 🕶 🖉             | Summary          | Discovery              | Cond        | ept Tracking                                                                                                    | Structure Analysis                                                                                                    | Quality Analysis                                                                                                    | Clear Language                                                   | Activity     | P Notes           |
| € Home                        | Create Compliand | ce Matrix →            | Create Resp | onsibility Matrix →                                                                                                    | Use different Dictionary                                                                                                    | View PDF report   📰                                                                                                    | Export •                                                         |              |                   |
| ÷ 🗅                           | Rid - Compliance | Scan v6                |             | -                                                                                                    | -                                                                                                    |                                                                                                    |                                                                  |              |                   |
| 🛓 🛅 Contracts                 | Bid - Compliance | Scall VS               | 101         |                                                                                                    |                                                                                                    |                                                                                                    |                                                                  |              |                   |
| 🛓 🛅 Demo-Workcover            | shall            |                        | 129         |                                                                                                    |                                                                                                    |                                                                                                    |                                                                  |              |                   |
| Exec Summary - win loss analy | provide          |                        | 40          |                                                                                                    |                                                                                                    |                                                                                                    |                                                                  |              |                   |
| 💩 🗀 Marketing Materials       | document         |                        | 6           | <b>—</b>                                                                                                    |                                                                                                    |                                                                                                    |                                                                  |              |                   |
|                               | ensure           |                        | 5           |                                                                                                    |                                                                                                    |                                                                                                    |                                                                  |              |                   |
| 06 DRAFT SOW NNG12            | will             |                        | 4           | • •                                                                                                    | Tor                                                                                                    | mo found                                                                                                    | din                                                              |              |                   |
| UT DRAFT REP NNG12411         | includes         |                        | 2           |                                                                                                    |                                                                                                    |                                                                                                    |                                                                  |              |                   |
| TXZ-Corp_PSHF-03-Q-000        | list             |                        | 2           | <b>•</b>                                                                                                    | fhic                                                                                                    | doo                                                                                                    |                                                                  |              |                   |
| 🛓 🛅 RFP - 2 (IN)              | provides         |                        | 1           |                                                                                                    | UIIS                                                                                                    |                                                                                                    |                                                                  |              |                   |
| 🛓 🗀 RFP - 3                   | include          |                        | 1           |                                                                                                    |                                                                                                    |                                                                                                    |                                                                  |              |                   |
| 🛓 🗀 RFP - 4                   | cannot           |                        |             |                                                                                                    |                                                                                                    |                                                                                                    |                                                                  |              |                   |
| 🛓 🛅 RFP - Army                | assures          |                        |             |                                                                                                    | Co                                                                                                    | ntent ext                                                                                                    | tracted                                                          |              |                   |
|                               | insure           |                        |             |                                                                                                    |                                                                                                    |                                                                                                    |                                                                  |              |                   |
| ⇒ ⊡<br>test                   | ensures          |                        |             |                                                                                                    | fro                                                                                                    | m doc                                                                                                    |                                                                  |              |                   |
|                               | conduct          |                        |             |                                                                                                    |                                                                                                    |                                                                                                    |                                                                  |              |                   |
| 🙀 🗀 VA - T4 Next Gen          |                  | Viewer                 |             |                                                                                                    |                                                                                                    |                                                                                                    |                                                                  |              | _                 |
|                               |                  |                        |             |                                                                                                    |                                                                                                    |                                                                                                    |                                                                  |              | _                 |
|                               | 🦻 Start Review   | Cancel                 | 🗣 Finish Re | view 🛛 👼 Add to                                                                                                    | Whitelist 🛛 🔜 View Changes                                                                                                    |                                                                                                    |                                                                  |              |                   |
|                               | Page             | Term                   | Ref         | Document Conter                                                                                                    | it                                                                                                    |                                                                                                    | Docume                                                           | nt           |                   |
|                               | 2                | provide 🗧              | 1           | 1 Introduction The<br>support, as well a                                                                                     | purpose of this contract is to<br>s general support services, for                                                                                                    | provide high end computing<br>the NASA Goddard Space P                                                                                                    | and data 🛛 🔤 <u>06 D</u><br>Tight                                | RAFT SOW NNG | <u>312411365</u>  |
|                               |                  |                        |             | Statement of Work<br>services for the N                                                                                      | (SOW) covers all three CIST<br>ASA High End Computing pro                                                                                                    | grams and some additional gram.                                                                                                    | al support                                                       |              |                   |
|                               | 2                | ∎includes<br>∎provides | 2           | 2 Background The<br>(CISTO) provides<br>the GSFC Science<br>performance com<br>computational sci<br>for the NASA High        | e Computational and Informati<br>Information Technology (IT) at<br>ss and Exploration Directorate<br>puting, networking, mass stora<br>ence expertise, real time trans<br>i End Computing (HEC) Progr | on Sciences and Technology<br>nd computational services to<br>(SED). This includes access<br>age, information systems tech<br>mission of satellite data, and<br>am.                              | / Office<br>support<br>to high-<br>inologies,<br>support         | RAFT SOW NNG | 3 <u>12411365</u> |
|                               | 2                | ■include               |             | The NCCS (http://<br>NASA High End C<br>supports high-end<br>exploration. The f<br>Earth's climate sy<br>for life on Earth a | nccs.nasa.gov) is one of two h<br>computing (HEC) Program (htt<br>I computational modeling of E<br>ICCS is a key resource in the<br>stem, natural and human influ-<br>dito advance space science.     | igh-end computing facilities (<br>p://www.hec.nasa.gov). The f<br>arth science, space science,<br>effort to increase understand<br>ences on climate and consec<br>and scientific evolucation be- | within the back of D<br>NCCS<br>and<br>ing of<br>juences<br>word | RAFT SOW NNG | 3 <u>12411365</u> |

Figure 1: Sample Compliance Matrix

- The user can also use the Quality Scan mechanism for identifying clichés, buzzwords, measurability, open ended, etc. in proposals. More information on this topic is in Section 2.2 of this document.
- Figure 2 shows an example of the generated compliance matrix in excel

|       | A                    | В                                                 | С        | D         | E                                                                                                    | F                                 | G                  |
|-------|----------------------|---------------------------------------------------|----------|-----------|----------------------------------------------------------------------------------------------------|-----------------------------------|--------------------|
| 1     | VisibleThread        | Starter Requ                                      | uirement | ts Com    | pliance Matrix for "01 DRAFT RFP NNG12411365R.pdf"                                                                                                    |                                   |                    |
| 2     | generated 21 Jul 2   | 014 10:32                                         |          |           |                                                                                                    |                                   |                    |
| 3     |                      |                                                   |          | To collap | ose all groups:                                                                                                    |                                   |                    |
| 4     | Generated By:        |                                                   |          |           | a. select all rows (Shift-Ctrl-End)                                                                                                    |                                   |                    |
| 5     | fergal1@insure-c     | orp.com                                           |          |           | b. click on "Data" tab                                                                                                    |                                   |                    |
| 6     | using 'Bid - Comp    | iance Scan v5'                                    |          |           | c. click 'Hide Detail'                                                                                                    |                                   |                    |
| 7     |                      |                                                   |          |           |                                                                                                    |                                   |                    |
| 8     | Category             | Keywords                                          | Page     | #         | Content                                                                                                    | Document                          | Your comments here |
| 42    | Secondary            | request                                           | 5        |           | Solicitation Draft Request for Proposal NNG12411365R CISTO-SCTS                                                                                                    | 01 DRAFT RFP<br>NNG12411365R pdf  |                    |
|       |                      |                                                   | 5        | 6         | 6                                                                                                    | 01 DRAFT RFP                      |                    |
| 43    |                      | acus                                              |          |           |                                                                                                    | NNG12411365R.pdf                  |                    |
|       | Seconda              |                                                   | 5        | (a)       | (a) Minimum order. When the Government requires supplies or services covered by                                                                                                    | 01 DRAFT RFP                      |                    |
|       | 0.00                 | obligated                                         |          |           | this contract in an amount of less than \$1,000, the Government is not obligated to                                                                                                    | NNG12411365R.pdf                  |                    |
|       |                      | requires                                          |          |           | purchase, nor is the Contractor obligated to furnish, those supplies or servi                                                                                                    | BOIR                              |                    |
| 44    |                      |                                                   |          | A         | the contract.                                                                                                    |                                   |                    |
| 45    | Secondary            | contractor<br>obligated                           | 5        | (b)       | (b) Maximum order. The Contractor is not obligated to honor-                                                                                                    | <b>LICENS</b><br>NNG12411505R.pdf |                    |
|       |                      |                                                   | 5        | (1)       | <ol> <li>Any order for a single item in excess of \$10 million;</li> </ol>                                                                                                    | 01 DRAFT RFP                      |                    |
| 46    |                      |                                                   |          |           |                                                                                                    | NNG12411365R.pdf                  |                    |
|       |                      |                                                   | 5        | (2)       | (2) Any order for a combination of items in excess of \$10 million; or                                                                                                    | 01 DRAFT RFP                      |                    |
| 47    |                      |                                                   |          |           |                                                                                                    | NNG12411365R.pdf                  |                    |
|       |                      |                                                   | 5        | (3)       | (3) A series of orders from the same ordering office within 30 days that together call for                                                                                                    | 01 DRAFT RFP                      |                    |
| 48    |                      |                                                   |          |           | quantities exceeding the limitation in paragraph (b) (1) or (2) of this section.                                                                                                    | NNG12411365R.pdf                  |                    |
|       | Primary<br>Secondary | requirement<br>contractor<br>required<br>includes | 5        | (c)       | (c) If this is a requirements contract (i.e., includes the Requirements clause at<br>subsection 52.216-21 of the Federal Acquisition Regulation (FAR)), the Government<br>is not required to order a part of any one requirement from the Contractor if that<br>requirement exceeds the maximum order limitations in paragraph (b) of this. | 01 DRAFT RFP<br>NNG12411365R.pdf  |                    |
| 49    |                      | menuues                                           |          |           | section.                                                                                                    |                                   |                    |
|       | Primary              | contractor                                        | 5        | (d)       | (d) Notwithstanding paragraphs (b) and (c) of this section, the Contractor shall honor                                                                                                    | 01 DRAFT RFP                      |                    |
| ► • E | Sheet1 🔁             | ,                                                 | ,        |           |                                                                                                    |                                   |                    |

Figure 2: Generated Compliance Matrix in Excel

|    | Step                                                                                                    | Notes                                                                       |
|----|----------------------------------------------------------------------------------------------------|-----------------------------------------------------------------------------|
| 1. | In VisibleThread, create a folder to hold your proposal documents.                                                                                                    | Click 🏷 'New Folder' at top left                                            |
| 2. | Upload your Solicitation documents to the proposal folder. These can be either MS Word, PDF or Excel files.                                                                                       | Click 📲 'Upload Documents' at top left                                      |
| 3. | Select the newly created proposal folder                                                                                                    |                                                                             |
| 4. | Click on the "Quality Analysis" tab                                                                                                    |                                                                             |
| 5. | Now in the left panel, click on the specific file you will be using for the compliance matrix. For example this might be a full RFP, PWS (Performance Work Statement) or SOW (Statement of Work). | RFP Comparison                                                              |
| 6. | Click the "Create Compliance Matrix" Button                                                                                                    | Find 'Create Compliance Matrix' under right under the Quality Analysis tab: |
|    |                                                                                                    | Structure Analysis Quality Analysis                                         |
|    |                                                                                                    | Report 🛛 Create Compliance Matrix 🛛 📃 🗍 🗐 🛛                                 |
| 7. | Confirm "Bid - Compliance Scan v5" is the dictionary you would like to use by clicking "Yes"                                                                                                    |                                                                             |
| 8. | When the scan completes, check your downloads for the generated shred Excel document                                                                                                    | RFP.doc Starter Compliance Matrix                                           |
| 9. | Open the Excel Spreadsheet and in the "File Download" window, click "Save" and save to the location of your choice                                                                                |                                                                             |

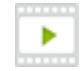

"Create a Starter Compliance Matrix in 3 minutes" - https://visiblethread-1.wistia.com/medias/ddr5st53g4

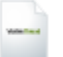

Blog Post: "A (first pass) Compliance Matrix in under 10 minutes – Myth or Reality?" - <u>http://www.visiblethread.com/2012/03/a-compliance-matrix-in-10-minutes-%E2%80%93-myth-or-reality/</u>

Help File - Section 9.4: http://support.visiblethread.com/entries/22096143-VisibleThread-for-Docs-help

#### 1.2 DISCOVER FREQUENCY OF WORD USE AND THEMES IN THE SOLICITATION AND/OR PROPOSAL

Discovery allows you quickly get an immediate sense of what topics are referenced in documents. It automatically extracts concepts (or subject of sentences). We extract the 'concepts' using <u>NLP</u> (Natural Language Processing) techniques.

To see this in action, upload one or more document(s) to a folder, click the 'Discovery' tab, and see how the themes are presented in the discovery area. There is no need for pre-configured dictionaries when using discovery.

If you upload solicitation docs either in draft or final form, discovery can let you easily find key items. For instance show me all references to 'security' etc.

| The         | me wił               | h Items liste             | ∍d    |                                                |                                                        |                                                                                                |                                                                 | Each c<br>Numbe           | olum<br>ers ar   | nn shows<br>e occurre | a d<br>enc | oc.<br>es |   |
|-------------|----------------------|---------------------------|-------|------------------------------------------------|--------------------------------------------------------|------------------------------------------------------------------------------------------------|-----------------------------------------------------------------|---------------------------|------------------|-----------------------|------------|-----------|---|
| Summa       | NASA<br>V Disco      | Concept Tra               | cking | Struc                                          | ture /                                                 | Analysis                                                                                       | Quality Analys                                                  |                           | ne Ar            | tivity O Notes        |            |           |   |
| Full viev   | for the 2 doc        | s                         |       | Alignm<br>94 of                                | ent 49<br>2270                                         | 6 for All Them                                                                                 | es<br>In ave docs                                               | Analysis<br>2270 items in | the 2 docs v     | with 767 themes       | -          |           |   |
| Type to fil | P                    | Filters • Export •        |       |                                                |                                                        | k                                                                                              |                                                                 | 6                         |                  | Themes (767)          |            |           |   |
| Theme       | Items (2270)         |                           | *     | Freq.                                          |                                                        | B 06 DRA                                                                                       | . TXZ-C                                                         |                           |                  | Themes                | Items      | Freq.     |   |
| data        | data                 |                           |       | • 29                                           | 1                                                      | 18                                                                                             | ¥ 11                                                            |                           |                  | - All Themes -        | 2270       | 4544      | * |
| data        | Internet registry of | iata                      |       | 8                                              |                                                        |                                                                                                | 8                                                               |                           |                  | data                  | 139        | 228       |   |
| data        | Tool/Data Acces      | 5                         |       | 6                                              |                                                        |                                                                                                | 6                                                               |                           |                  | contractor            | 6          | 135       |   |
| data        | Data Aggregation     | 1                         |       | 5                                              |                                                        |                                                                                                | 5                                                               |                           |                  | network               | 73         | 128       |   |
| data        | Data Sensing         |                           |       | 5                                              |                                                        |                                                                                                | 5                                                               |                           |                  | CISTO                 | 15         | 90        |   |
| data        | Data Visualization   | 1                         |       | 5                                              |                                                        |                                                                                                | 5                                                               |                           |                  | services              | 32         | 85        |   |
| data        | data publication r   | iervices                  |       | - 4                                            | V 1                                                    | 4                                                                                              |                                                                 |                           |                  | support               | 43         | 79        |   |
| data        | proprietary and o    | pen source data elements  |       | 4                                              |                                                        | R                                                                                              | 4                                                               |                           |                  | software              | 45         | 73        |   |
| data        | BGP data             |                           |       | 3                                              |                                                        | '                                                                                              | 3                                                               |                           |                  | user                  | 31         | 61        |   |
| data        | network and Inter    | met data                  |       | 3                                              |                                                        |                                                                                                | 3                                                               |                           | *                | development           | 35         | 57        |   |
| 14 4 1      | Page 1 of 16         | Show 150 ×                |       |                                                |                                                        |                                                                                                |                                                                 | 1 - 150 of                | 2270 Items       | Project               | 18         | 54        |   |
|             |                      | the second                |       |                                                |                                                        |                                                                                                |                                                                 |                           |                  | TXZ                   | 11         | 53        |   |
| Page / Hea  | iding / Worksheet    | Rem Found                 | PORT  | Docun                                          | nent Ci                                                | ontent                                                                                         |                                                                 |                           | Docume           |                       |            |           | _ |
| Page 15     |                      | data publication services | с.    | c. Ass<br>publica                              | isting u<br>stion se                                   | users in making<br>ervices.                                                                    | use and take o ad                                               | wantage of the data       | 40 <u>9 06 D</u> | Checked Items         |            |           | × |
| Page 15     |                      |                           |       | The co<br>the dat<br>docum<br>The co<br>data p | ontract<br>la publi<br>ientatic<br>ontract<br>ublic at | or shall work wit<br>ication services<br>on of how to use<br>or shall resolve<br>ion services. | th users to registe<br>The contractor s<br>the linits part<br>E | han checke                | in do<br>d iter  | cuments               | ba         | *<br>sed  |   |

#### Notes:

Figure 3: Discovery Window

- Give a lot of attention to words that appear often in the solicitation as well as Sections L&M.
- Check for sensitive terms like 'security', 'clearance', 'damages' etc.
- If you want to focus only on L&M, then take the RFP and strip out all sections before and after, save it as a different file name and upload it.

- In some cases, a word appears often because it is included in the solicitation header or footer.
- When you see a term that is important for your customer, then you can also add it to the Concept List. Click 'Add to concept list' in the toolbar in the central panel. We will see later in sections 2.2 and 2.3 how you can use Concept Scans to verify that your proposal content address the government requirements.

|    | Step                                                                                                    | Notes                                             |
|----|----------------------------------------------------------------------------------------------------|---------------------------------------------------|
| 1. | In VisibleThread, create a folder to hold your proposal documents                                           | Click 🎦 'New Folder' at top left                  |
| 2. | Upload your Solicitation documents to the proposal folder. These can be either MS Word, PDF or Excel files. | Click <sup>+</sup> 'Upload Documents' at top left |
| 3. | Select the newly created proposal folder                                                                    |                                                   |
| 4. | Click on the "Discovery" tab                                                                                |                                                   |
| 5. | In the center panel, you will see results similar to those in Figure 3 above                                |                                                   |

#### **Related Items:**

Help File - Section 6: http://support.visiblethread.com/entries/22096143-VisibleThread-for-Docs-help

## 1.3 EXTRACTING ACRONYMS FROM SOLICITATION DOCS

If your customer (Government or Commercial) uses certain acronyms, then you need to make sure you are speaking also in those same terms. This demonstrates alignment and shows that you understand the customer's business domain.

You can run an Acronym Extraction process on one of more solicitation docs. Then export the results to a spreadsheet, allowing you quickly add that list to your proposal as an appendix. Then make sure everything is correctly referenced.

#### Notes:

- The first screenshot below is a report showing the identified acronyms from an RFP, Statement of Work
- The second screen shot below is an Excel export of the same data.

| Acronym Report              |                                                                   | Conce                |                        |                                                                                                    |                                                                                                    | >     |
|-----------------------------|-------------------------------------------------------------------|----------------------|------------------------|----------------------------------------------------------------------------------------------------|----------------------------------------------------------------------------------------------------|-------|
| 06 DRAFT<br>Export to Excel | SOW NNG12411365R.pdf<br>→<br>ore List →                           | Total like           | ly acronyms<br>e found | Well-defined acronyms<br>18 out of 37 Acronyms                                                                                       | Acronyms with No Definition12with Multiple Definitions7used before Definition1                                                                                                    |       |
| Acronym                     | Definition                                                        | Status               | Location               | 1st occurrence                                                                                                    |                                                                                                    | Count |
| ACES                        | -                                                                 | Not defined          | Page 17                | Coordinating, ordering, tracking, cos<br>NASA managed services (e.g., ACES)<br>platforms.                                            | t analysis and providing a single point of contact between CISTO and<br>for such things as personal computing hardware, software, and mobile                                                                                       | 1     |
| CISTO                       | Computational and<br>Information Science and<br>Technology Office | √                    | Page 2                 | 1 Introduction The purpose of this c<br>general support services, for the NAS<br>Science and Technology Office (C                    | ontract is to provide high end computing and data support, as well as A Goddard Space Flight (GSFC) <b>Computational and Information CISTO</b> ).                                                                                  | 48    |
| CNE                         | Center Network Environment                                        | Multiple definitions | Page 4                 | The SEN services GSFC projects and those baselined for GSFC's general-us                                                             | users who have computer network performance requirements greater than<br>se campus- wide Center Network Environment (CNE).                                                                                                    | 2     |
| CNE                         | Center Network Environment                                        | Multiple definitions | Page 9                 | Working with the Networks and IT S<br>Communications and Security Servic<br>NASA Integrated Services Network (N<br>beyond.           | ecurity (606.1) on the Scientific Engineering Network (SEN),<br>es Division (760) on the Center Network Environment (CNE), and the<br>UISN) in order to maintain high quality network connectivity to NASA and                     | 2     |
| DAAC                        | Distributed Active Archive<br>Centers                             | √                    | Page 14                | Supporting and maintaining services<br>services and distribution to communi<br>Distributed Active Archive Center                     | that enable data publication through NCCS and CISTO web based<br>try publication systems such as the Earth Systems Grid (ESG) and NASA's<br>rs (DAACs).                                                                            | 1     |
| DB                          | Direct Broadcast                                                  | Multiple definitions | Page 4                 | Direct Readout (DR) is the process o                                                                                                 | f acquiring freely transmitted live satellite Direct Broadcast (DB) data.                                                                                                    | 5     |
| DB                          | Direct Broadcast                                                  | Multiple definitions | Page 19                | 11 Direct Readout Data Systems and continuous real-time transmission of                                                              | Direct Broadcast Algorithm Development Direct Broadcast (DB) is the satellite data to the ground.                                                                                                    | 5     |
| DMS                         | Data Management System                                            | ✓                    | Page 16                | The contractor shall provide operatio<br>development and implementation of<br>rapid provisioning of new customer s<br>DMS customers. | nal support of the NCCS <b>Data Management System (DMS)</b> , the<br>policies, procedures, and workflows for <b>DMS</b> -managed data collections,<br>solutions using <b>DMS</b> technologies, and responsive end-user support for | 4     |

## Using VisibleThread During The Proposal Life Cycle

|     |    | A1                 | <b>▼</b> (⊜ )                 | 🖩 Visib   | leThread Acronym Report for "06 DRAFT SOV | V NNG12411365R.pdf"                           |
|-----|----|--------------------|-------------------------------|-----------|-------------------------------------------|-----------------------------------------------|
|     |    |                    |                               |           |                                           |                                               |
| 12  |    | A                  | В                             | С         | D                                         |                                               |
|     | 1  | VisibleThread      | Acronym Report for "          | 06 DRA    | FT SOW NNG12411365R.pdf                   |                                               |
|     | 2  | generated 11 Oct 2 | 015 02:38                     |           |                                           |                                               |
|     | 3  | Generated By:      |                               |           |                                           |                                               |
|     | 4  | insure-c           | orp.com                       |           |                                           |                                               |
|     | 5  |                    |                               |           |                                           |                                               |
|     | 6  | Acronym            | Definition                    | Status    | Location                                  | 1st Occurrence                                |
| Γ   |    | DB                 | Direct Broadcast              | Multipe   | Page 4                                    | Direct Readout (DR) is the process of acqui   |
| ·   |    |                    |                               | definitio |                                           | Broadcast (DB) data.                          |
|     | 13 |                    |                               | ns        |                                           |                                               |
|     |    | DB                 | Direct Broadcast              | Multipe   | Page 19                                   | 11 Direct Readout Data Systems and Direct     |
| 1 · |    |                    |                               | definitio |                                           | Broadcast (DB) is the continuous real-time    |
|     | 14 |                    |                               | ns        |                                           |                                               |
|     |    |                    |                               |           | Page 16                                   | The contractor shall provide operational s    |
| H-  |    |                    |                               |           |                                           | (DMS), the development and implementatio      |
|     |    |                    |                               |           |                                           | DMS-managed data collections, rapid prov      |
|     | 15 | DMS                | Data Management System        | 1         |                                           | Divis technologies, and responsive end-use    |
| Г   |    | DR                 | Direct Readout                | Multipe   | Page 4                                    | Direct Readout (DR) is the process of acqui   |
| · · |    |                    |                               | definitio | -                                         | Broadcast (DB) data.                          |
|     | 16 |                    |                               | ns        |                                           |                                               |
|     |    | DR                 | Direct Readout                | Multipe   | Page 19                                   | Direct Readout (DR) is the process of acqui   |
| ·   |    |                    |                               | definitio |                                           |                                               |
|     | 17 |                    |                               | ns        |                                           |                                               |
|     |    |                    |                               |           | Page 4                                    | The Direct Readout Laboratory (DRL) suppo     |
|     | 18 | DRL                | Direct Readout Laboratory     | ~         |                                           | satellite data to the ground (http://directre |
|     |    |                    | extraction tools from PDS RDR |           | Page 20                                   | Creation and implementation of automated      |

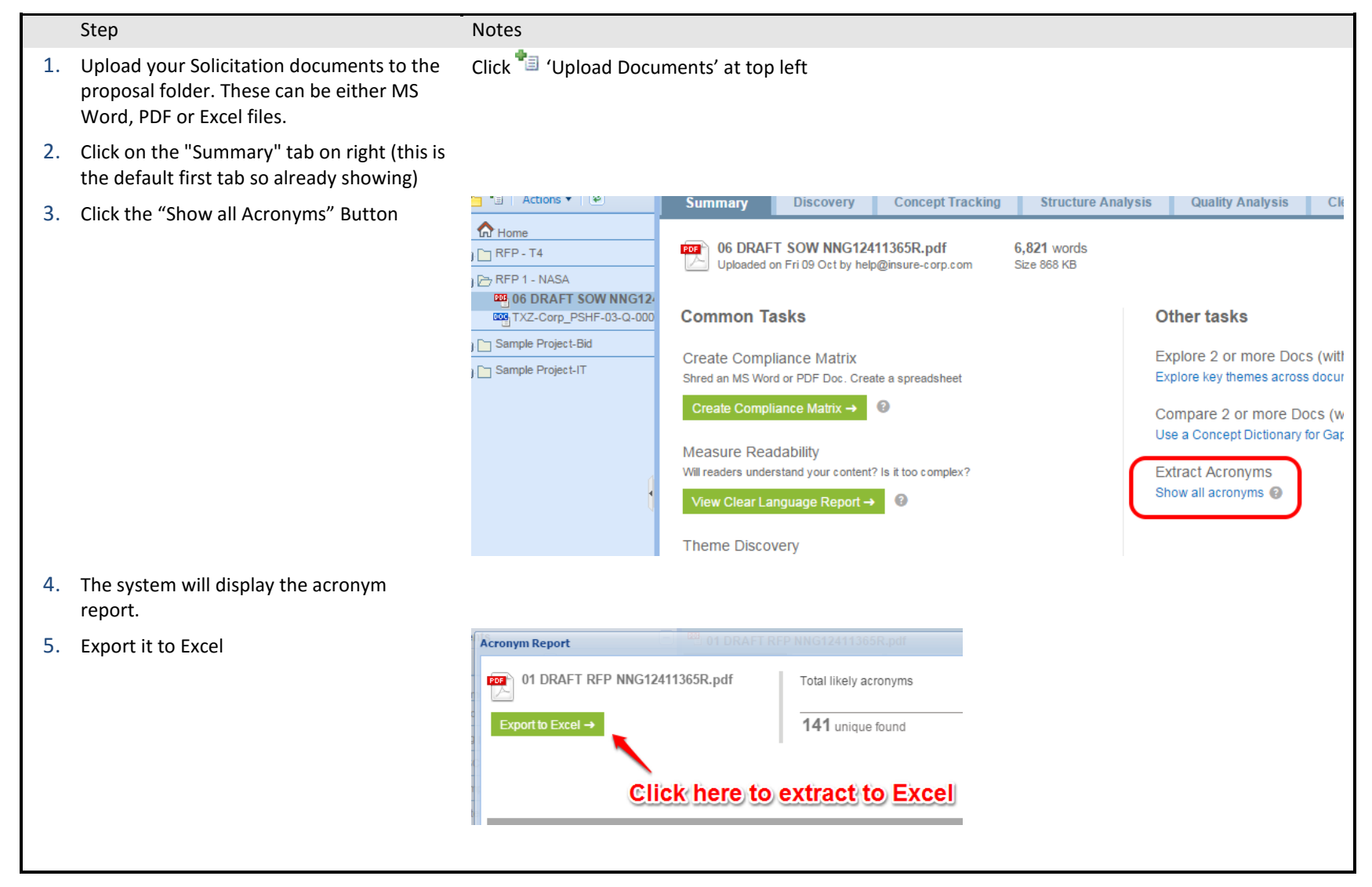

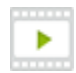

"Validating acronym integrity in seconds" – <u>https://visiblethread-1.wistia.com/medias/efw41wb3xm</u>

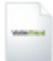

Help File - Section 5.2: http://support.visiblethread.com/entries/22096143-VisibleThread-for-Docs-help

## 2.0 PROPOSAL DEVELOPMENT AND REVIEW PREPARATION

## 2.1 REVIEW READABILITY OF PROPOSAL (LONG SENTENCES, PASSIVE SENTENCES, HIDDEN VERBS)

Complex, wordy s make it hard for c message. Comple value proposition make you non-compliant.

Review documents for long sentences, passive language and hidden verbs.

There are two common scenarios where we see issues:

1.) Wordy and complex content especially coming from SMEs may in fact be so hard to understand that they cause compliance issues. This means that the reviewer (who most likely does not have the depth of technical expertise) will score the answer poorly or mark you non-compliant.

2.) Wordy and 'marketing boilerplate' in executive summaries do not sufficiently differentiate your proposal.

#### Notes:

**Plain Language Statistics:** 

- Long Sentences: These are sentences greater than 25 words. The % threshold can be set to a value of your choice. Long sentences mask multiple concepts. Shorten sentences provide a clear message.
- Passive Language: These are sentences where the subject acted upon appears before the verb. "Quality is monitored" vs. "We monitor quality". If you use active voice, you will increase clarity and strength. You will also flush out the "actor", i.e., who did the action?
- Hidden Verbs: We call verbs presented in a noun form, "hidden verbs". You can often simplify hidden verbs. For example, "Please make ٠ and application" vs. "Please apply". The hidden verb is "application" in the first example. Besides making it clearer, you also reduce word count by removing hidden verbs.
- Long Words: These are words with more than three syllables.

| sentences and passive language         | These are th                    | ne docume                                                                                                    | nt stats                         |       |              |          |                  |
|----------------------------------------|---------------------------------|----------------------------------------------------------------------------------------------------|----------------------------------|-------|--------------|----------|------------------|
| customers to understand your           |                                 | 1. Contract 1. Contract 1. Con |                                  | Figur | e 4: Clear L | .anguage | •                |
| x language can also obscure your       |                                 |                                                                                                    |                                  |       |              |          |                  |
| . The highest risk is that it may also | Long Sentences<br>111 Sentences | 17.16%                                                                                                    | Passive Language<br>58 Sentences | 8.96% | Readability  | 27       | Grade Level (US) |

This is the doc content

| Heading                                      | Category                                   | Document Content                                                                                                    |
|----------------------------------------------|--------------------------------------------|----------------------------------------------------------------------------------------------------|
| Understanding The<br>Customer And Objectives | HiddenVerb<br>Long Word                    | The Defense information Systems Agency (DISA) is a combat support agency responsible for planning, engineering,<br>acquiring, fielding, and supporting global net-centric solutions. DISA provides these solutions to the Nation's warrighters<br>and to those who support them.                                                                                                    |
| Understanding The<br>Customer And Objectives | Long Sentence<br>Long Word                 | With this in mind, Company ABC understands the critical nature of DISA's SMC Ogden reguirement for outstanding and<br>qualified personnel. We understand the importance of providing a skilled workforce with technical expertise and<br>knowledge of Service Desk problem management and operational support. In a mission-critical environment like SMC<br>Ogden's that provides capabilities for a fee to major DoD components, there must be well-maintained IT systems and an<br>extremely high level of service provided. The proposed staff is crucial to successfully achieving the organization's<br>objectives, along with the overall care of these competent and valuable individuals.                                                                                                    |
| Understanding The<br>Customer And Objectives | HiddenVerb Long Sentence Long Word         | To this end, we have teamed with Company XYZ to form "Team ABCXYZ" to provide an extremely low-risk solution to the<br>DISA SMC Ogden management and staff. Both Company ABC and Company XYZ have a proven track record providing<br>solutions relevant to this effort. But even more importantly, both companies have successfully worked together to provide<br>very similar solutions as a team. Team ABCXYZ staff has performed in different DoD and Federal Civilian environments for<br>over 11 years, maintaining a very close working arrangement. Thus, we can truly offer SMC Ogden a "one team"<br>approach to successfully, achieve SMC Ogden's <u>objectives</u> .                                                                                                    |
| About Team ABCXYZ                            | HiddenVerb Long Sentence Long Word Passive | Company ABC, a Service-Disabled Veteran Owned Small Business, is one of the fastest growing Public Sector T<br>solutions providers in the United States. Founded in 2005, we have over 60 years of cumulative IT executive experience.<br>Our staff has been involved with the DoD and intelligence Community for over 35 years, and current founders have active<br>TS and TS/SCI clearances with full scope polygraphs. As a qualified Prime Contractor, Company ABC has been awarded<br>many Federal programs, including Department of Treasury Financial Management, Service Data Center Relocation and<br>Department of Labor Enterprise Services Organization – Service Desk Management, We were also awarded a NASA<br>SEVP IV contract and a US Navy SBIR for inmovative research using application support. Our expected revenues 2007<br>will be over \$250k, which is a testament to our ability to effectively staff rapid growth.                                                                                                    |
| About Team ABCXYZ                            | HiddenVerb Long Sentence Long Word         | Company XYZ is a rapidly-growing <u>technology</u> services company with over 15 years of experience supporting numerous<br>Federal agencies in T services. They bring a unique combination of technical skills and DoD operational experience to<br>our team, with technical focus aimed at network operations support, information assurance, and application migration.<br>Company XYZ delivers professional services using a disciplined, well-managed set of processes and methodologies,<br>leveraging experience in network design, deployment and optimization. The company sitSO 9001:2000 certified and<br>combines small business (hexibility and responsiveness with the financial statistity of a 400 employee company.                                                                                                    |
| Team ABCXYZ's Approach                       | HiddenVerb Long Sentence Long Word         | The answer of the second second secon |

- You can use the 'Home >> Summary' view as well as folder level 'Summary' view to see how documents compare. This is very useful in these 2 scenarios:
  - Compare different sections when you get back contributions from authors, upload the documents to see how they compare side by side. For instance, your 'Past Performance' might score well in the 'Technical Volume', while your 'Quality Control Plan' or 'Executive Summary' might be too complex or wordy.
  - **Tracking progress between versions** -The screen below shows how in a Task Order, subsequent versions are becoming clearer.

| 4 docs       | fergal1@i                                                              |                                                                                                    | Statistics she                                                                                                    | owing                                                                                                    |                                                                                                    |
|--------------|------------------------------------------------------------------------|----------------------------------------------------------------------------------------------------|----------------------------------------------------------------------------------------------------|----------------------------------------------------------------------------------------------------|----------------------------------------------------------------------------------------------------|
| 4 door       |                                                                        |                                                                                                    |                                                                                                    |                                                                                                    |                                                                                                    |
| 4 00CS       | fergal1@i                                                              |                                                                                                    | improvement                                                                                                    | across ve                                                                                                    | ersions                                                                                                    |
| 4 docs       | fergal1@i                                                              |                                                                                                    |                                                                                                    |                                                                                                    |                                                                                                    |
| 10,275 words | fergal1@i                                                              | 22                                                                                                    | 8.66%                                                                                                    | 14 words                                                                                                    | 18.76%                                                                                                    |
| 12,856 words | fergal1@i                                                              | 20                                                                                                    | 7.69%                                                                                                    | 14 words                                                                                                    | 17.37%                                                                                                    |
| 12,419 words | fergal1@i                                                              | 22                                                                                                    | 3.63%                                                                                                    | 12 words                                                                                                    | 7.27%                                                                                                    |
| 13,447 words | fergal1@i                                                              | 27                                                                                                    | 1.72%                                                                                                    | 10 words                                                                                                    | 6.94%                                                                                                    |
|              | 4 docs<br>10,275 words<br>12,856 words<br>12,419 words<br>13,447 words | 4 docs fergal1@i<br>10,275 words fergal1@i<br>12,856 words fergal1@i<br>12,419 words fergal1@i<br>13,447 words fergal1@i | 4 docs fergal1@i<br>10,275 words fergal1@i<br>12,856 words fergal1@i<br>12,419 words fergal1@i<br>13,447 words fergal1@i<br>27 | 4 docs fergal1@i<br>10,275 words fergal1@i<br>12,856 words fergal1@i<br>12,419 words fergal1@i<br>13,447 words fergal1@i<br>27 1.72% | 4 docs fergal1@i         22         8.66%         14 words           10,275 words fergal1@i         20         7.69%         14 words           12,856 words fergal1@i         20         7.69%         14 words           12,419 words fergal1@i         22         3.63%         12 words           13,447 words fergal1@i         27         1.72%         10 words |

Sentence length went from 18.9% (v13) to 6.9% (vFINAL)

Passive language went from 8.7% (v13) to 1.7% (vFINAL)

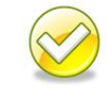

Figure 5: Example of Plain Language Report showing progression between versions.

|    | Step                                                                                                    | Notes                                                                                                    |
|----|----------------------------------------------------------------------------------------------------|----------------------------------------------------------------------------------------------------|
| 1. | In VisibleThread, create a folder to hold your proposal documents                                             | Click 🏷 'New Folder' at top left                                                                                                    |
| 2. | Upload your <b>proposal documents</b> or sections/versions of your proposal documents to the proposal folder. | Click <sup>*</sup> 'Upload Documents' at top left                                                                                                    |
| 3. | Select the proposal document in the left panel, in this case it's "TXZ-Corp".                                 | Prop 1  Minor Prop 1  Minor P |
| 4. | Click on the "Clear Language" tab, you will see results similar to Figure 4                                   |                                                                                                    |
| 5. | If you want to share the results, click the green button that says "View PDF Report"                          | → View PDF Report                                                                                                    |
| 6. | In the "File Download" window, click "Save" and save to the location of your choice                           |                                                                                                    |

#### **Related Items:**

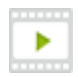

"Measure your Proposal Readability" - https://visiblethread-1.wistia.com/medias/cfs3rtq369

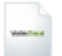

Blog Post: "The Cost of Bad Writing – Why Readability Analysis Saves Money" - <u>http://www.visiblethread.com/2013/05/the-cost-of-bad-writing-why-readability-analysis-saves-money/</u>

Blog Post: "Is poor readability killing your exec summary? 5 metrics that will fix it" - <u>http://www.visiblethread.com/2012/10/is-poor-readability-killing-your-exec-summary-5-metrics-that-will-fix-it/</u>

## 2.2 CHECKING ACRONYMS FOR CORRECT DEFINITIONS

#### Using VisibleThread During The Proposal Life Cycle

A proposal or draft snippets of the proposal will contain multiple acronyms. If a technical volume has inconsistent or undefined acronyms this will cause compliance issues. Government agencies in particular will have issues. The job of the proposal manager or volume lead is made doubly hard since every new revision will require a re-check. And time is very tight.

For an example of why this is a serious issue, here's an example of a US government contractor running afoul of the Government's requirements for clear and consistent acronym usage: <u>How to lose a \$100m bid – in 3 simple steps</u>.

So, manual checks are both extremely time consuming and error prone. You can run an Acronym check in minutes on any of your proposal docs with VisibleThread.

#### Notes:

- The You will see a report listing all acronyms in alphabetical order.
- This report flags:
  - Well-defined acronyms, meaning an acronym with a fully expanded definition alongside,
  - Acronyms with no definition, for example 'AFNIC' and 'API' are not defined in the document below,
  - Acronyms with multiple definitions, for example 'ARIN' below, and
  - Acronyms where usage occurs before the definition, for example 'ASN' below.

## Using VisibleThread During The Proposal Life Cycle

| Acronym Report                  | TXZ-Cor                                   | p_PSHF-03-Q-000            | 23.doc                                                                             |                                                                                         |                                                                                       |                      |                                            |        | ×        |
|---------------------------------|-------------------------------------------|----------------------------|------------------------------------------------------------------------------------|-----------------------------------------------------------------------------------------|---------------------------------------------------------------------------------------|----------------------|--------------------------------------------|--------|----------|
| TXZ-Corp_F<br>Export to Excel → | 9 SHF-03-Q-00023.doc                      | Total lik<br><b>37</b> uni | ely acronyms                                                                       | Well-defined acronyms                                                                   | Acronyms with No Definition<br>with Multiple Definitions<br>used before Definition    | 16<br>8<br>4         | Exclude acronyms fi<br>Acronym Ignore List | om rep | ort      |
| Acronym                         | Definition                                | Status                     | Location                                                                           | 1st occurrence                                                                          |                                                                                       |                      |                                            | Count  |          |
| AFNIC                           | -                                         | Not defined                | Product Description, 2. TXZ's                                                      | Internet registry data from other registri                                              | es (RIPE, <mark>AFNIC</mark> , LACNIC, etc.)                                          |                      |                                            | 2      | <b>A</b> |
| API                             | -                                         | Not defined                | 6. Past Performance Information,<br>Key Personnel                                  | Features of the system including the retr<br>information fusion into a unified response | ieval of large datasets from numerous<br>se, swappable logic modules, and multi       | data s<br>iple froi  | ources, query-time<br>nt-end APIs.         | 4      |          |
| ARIN                            | American Registry for<br>Internet Numbers | Multipe definitions        | Product Description, 2. TXZ's<br>Product of rings, TXZTrunk                        | Internet Registry Data Near real-time ac<br>Internet Numbers (ARIN). Attributes fro     | cess to Internet registry data from the<br>m Internet registry data include the fo    | Americ<br>llowing    | can Registry for<br>J:                     | 2      |          |
| ARIN                            | American Registry for<br>Internet Numbers | Multipe definitions        | 6. Partereformance I <b>defini</b><br>Internet Path Project Support Base<br>Period | tions egistry Data At a minimum, ne<br>Registry for Internet Numbers (ARIN). A          | ear real-time access to Internet registry<br>ttributes from Internet registry data ir | y data f<br>nclude t | from the American<br>the following:        | 2      |          |
| AS                              | -                                         | Not defined                | Product Description, 2. TXZ's<br>Product Offerings, TXZTrunk                       | AS peering relationships                                                                |                                                                                       |                      |                                            | 13     |          |
| ASN                             | -                                         | Used before<br>definition  | Product Offerings, Schwick Descri                                                  | OPE and composed of BGP tables from S                                                   | 50 distinct ASN's                                                                     |                      |                                            | 6      |          |
| ASN                             | Autonomous system<br>numbers              | Multipe definitions        | Product Description, 2. TXZ's<br>Product Offerings, TXZTrunk                       | Autonomous system numbers (ASNs) ad                                                     | vertising service for each IP address ra                                              | nge                  |                                            | 6      | -        |
|                                 |                                           |                            | Clos                                                                               | e this Report.                                                                          |                                                                                       |                      |                                            |        |          |

• You can also export this to an Excel file showing the same data. Use this report to allocate responsibilities to guide the fix process.

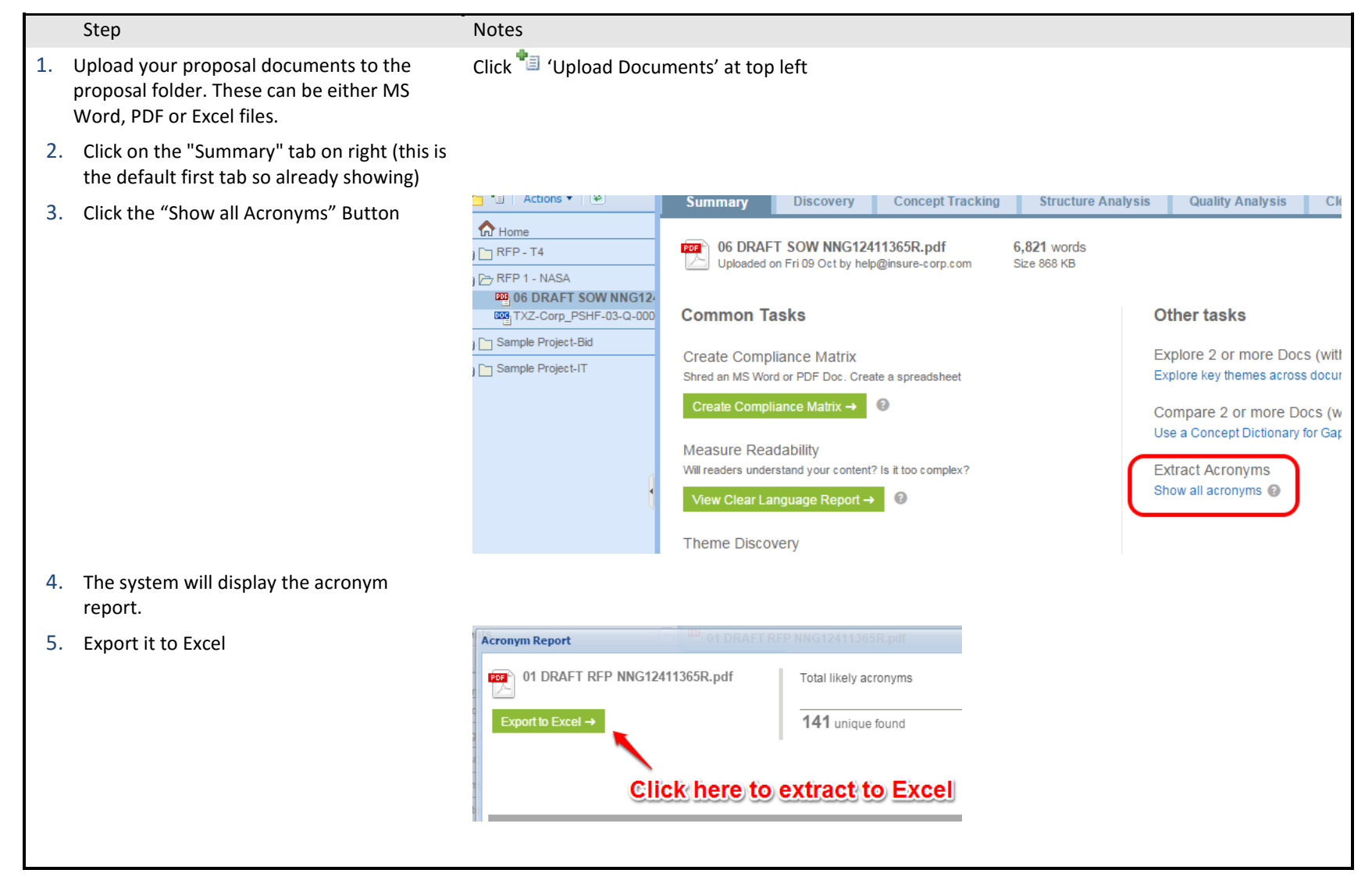

"Validating acronym integrity in seconds" – <u>https://visiblethread-1.wistia.com/medias/efw41wb3xm</u>

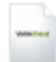

Help File - Section 5: http://support.visiblethread.com/entries/22096143-VisibleThread-for-Docs-help

## 2.3 DETECTING POTENTIAL AREAS OF RISK, UNSUBSTANTIATED CLAIMS, AREAS THAT MAY REQUIRE METRICS, ETC.

Use Quality Scans to check for possible issues in the proposal. Items like liability and contract risk, clichés and professionalism, deliverability, and credibility concerns.

| Discovery                     | Concept Tracki    | ng S                              | itructu  | ire Analysis                                                                                                    | Quality A                                                                                                    | nalysis                                                                                                    | Clear Language                                                                                                    | Activity                       |
|-------------------------------|-------------------|-----------------------------------|----------|----------------------------------------------------------------------------------------------------|----------------------------------------------------------------------------------------------------|----------------------------------------------------------------------------------------------------|----------------------------------------------------------------------------------------------------|--------------------------------|
| → Use different               | dictionary → View | PDF Repor                         | t   (    | Create Complia                                                                                                    | nce Matrix                                                                                                    | 2   1                                                                                                    | Export •                                                                                                    |                                |
| Bid - Review Sca              | n v6              |                                   | 1        |                                                                                                    |                                                                                                    |                                                                                                    |                                                                                                    |                                |
| 🖃 Liability and Co            | ontract Risk      | 82                                | <b>√</b> |                                                                                                    |                                                                                                    |                                                                                                    |                                                                                                    |                                |
| All*                          |                   | 37 🔳                              | 1        |                                                                                                    |                                                                                                    |                                                                                                    |                                                                                                    |                                |
| ensure                        |                   | 26 🔳                              | 1        |                                                                                                    |                                                                                                    |                                                                                                    |                                                                                                    |                                |
| fully                         |                   | 6 🔳                               | <b>√</b> |                                                                                                    |                                                                                                    |                                                                                                    |                                                                                                    |                                |
| most                          |                   | 6 📕                               | 1        |                                                                                                    |                                                                                                    |                                                                                                    |                                                                                                    |                                |
| expertise                     |                   | 3 🔳                               | 1        |                                                                                                    |                                                                                                    |                                                                                                    |                                                                                                    |                                |
| greatest                      |                   | 1 🔳                               | 1        |                                                                                                    |                                                                                                    |                                                                                                    |                                                                                                    |                                |
| fastest                       |                   | 1 🔳                               |          |                                                                                                    |                                                                                                    |                                                                                                    |                                                                                                    |                                |
| leverage                      |                   | 1 🔳                               | <b>√</b> |                                                                                                    |                                                                                                    |                                                                                                    |                                                                                                    |                                |
| expert                        |                   | 1 🔳                               |          |                                                                                                    |                                                                                                    |                                                                                                    |                                                                                                    |                                |
| insure                        |                   |                                   |          |                                                                                                    |                                                                                                    |                                                                                                    |                                                                                                    |                                |
| everywhere                    |                   |                                   |          |                                                                                                    |                                                                                                    |                                                                                                    |                                                                                                    |                                |
| anywhere                      |                   |                                   |          |                                                                                                    |                                                                                                    |                                                                                                    |                                                                                                    |                                |
| as may be r                   | equired           |                                   |          |                                                                                                    |                                                                                                    |                                                                                                    |                                                                                                    |                                |
| constantiy                    |                   |                                   |          |                                                                                                    |                                                                                                    |                                                                                                    |                                                                                                    |                                |
| lowest                        |                   |                                   |          |                                                                                                    |                                                                                                    |                                                                                                    |                                                                                                    |                                |
| highest                       |                   |                                   |          |                                                                                                    |                                                                                                    |                                                                                                    |                                                                                                    |                                |
| •                             |                   |                                   |          |                                                                                                    |                                                                                                    |                                                                                                    |                                                                                                    |                                |
| 😐 Analysis                    | 🔲 Viewer          |                                   |          |                                                                                                    |                                                                                                    |                                                                                                    |                                                                                                    |                                |
|                               |                   |                                   |          | -                                                                                                    |                                                                                                    |                                                                                                    |                                                                                                    |                                |
| Start Review                  | v 🛛 🍠 Cancel 🛛 🤍  | Finish Rev                        | view     | ∃o Add to Whi                                                                                                    | telist 🛛 🖾 Viev                                                                                                    | v Changes                                                                                                    |                                                                                                    |                                |
| Heading                       |                   | Term                              |          | Document Conte                                                                                                    | ent                                                                                                    |                                                                                                    |                                                                                                    | Documen                        |
| Understanding T<br>Objectives | he Customer And   | expertie                          | se       | With this in mind<br>DISA's SMC Oge<br>personnel. We u<br>workforce with te<br>problem manage<br>environment like<br>major DoD comp<br>an extremely hig<br>to successfully a<br>overall care of th | I, Company ABC<br>den requirement<br>inderstand the in<br>echnical expertis<br>ement and opera<br>SMC Ogden's th<br>oonents, there m<br>h level of service<br>ichieving the org<br>nese competent a | understands<br>for outstand<br>aportance of<br>e and knowle<br>tional suppo<br>nat provides<br>ust be well-n<br>e provided. T<br>anization's o<br>and valuable | the critical nature of<br>ing and qualified<br>providing a skilled<br>edge of Service Desk<br>rt. In a mission-critical<br>capabilities for a fee to<br>naintained IT systems and<br>he proposed staff is crucic<br>bjectives, along with the<br>individuals. | ्रे <sub>ले</sub> <u>Respo</u> |
| About Team ABC                | XYZ               | a fastest<br>∎ fastest<br>growing |          | Company ABC, a<br>one of the faster<br>United States. F<br>executive experi                                                                                                    | a Service-Disable<br>sl growing Public<br>ounded in 2005,<br>ience. Our staff h                                                                                                    | ed Veteran C<br>Sector IT so<br>we have ove<br>has been inv                                                                                                    | Owned Small Business, is<br>olutions providers in the<br>er 60 years of cumulative I<br>olved with the DoD and                                                                                                    | ि <u>सespo</u><br>T            |

#### Figure 6: Sample Quality Scan

**Liability and Contract Risk:** These are unsupportable claims, superlatives, overly inclusive, unnecessarily negative, firm guarantees not required in the T&Cs. If you inadvertently make a promise or guarantee that you cannot deliver on, it exposes you to legal action or re-negotiation at a later stage. Review all statements that may involve improvable obligations or over the top assertions.

**Clichés and professionalism**: Trite statements and claims damage your professionalism. Review all statements and either put hard evidence from past bids to back up your claim or remove the superlatives.

**Deliverability: Delivery Cost:** Requirement statements that are not testable or measurable may result in unintended consequences to include product/system defects, components built outside acceptable tolerances, systems that meet the proposal guidelines, but not the intent of the SOW or RFP.

**Credibility:** These address groveling style statements or statements that do nothing for your argument. They have very poor tone and suggest pure waffle.

Customize Quality Scans to search for other potential areas of concerned such as those below.

**Unresolved:** Lack of Closure: Certain phrases suggest lack of resolution in terms of statements found in documents. Documents for signoff should be free of these terms.

Measurability: These are phrases or terms that are

frequently, not sufficiently concrete. This is a holder for such terms. In the case of these terms, the biggest issue is difficulty in measurement and testability.

Optional: These phrases suggest doing more than what is stated.

Imprecise & Subjective: different individuals may interpret these terms differently.

**Open Ended:** Items such as e.g., - suggesting using an example in favor of lack of specificity and therefore missing possible scenarios that are measurable.

Unachievable – Too Specific: Statements that look compelling but are generally not realistic in the real world and need specific measures outlined to be testable.

#### Notes:

- The center panel of the Quality Analysis screen will contain information similar to the information in **Figure 6**
- The panel on the right identifies the documents and sections containing the selected terms.
- The bottom panel shows the text content from all of the documents that contain the selected terms. Click on Export to export that data to Excel.

|     | Step                                                                                                    | Notes                                             |
|-----|----------------------------------------------------------------------------------------------------|---------------------------------------------------|
| 1.  | In VisibleThread, create a folder to hold your proposal documents                                           | Click 🏪 'New Folder' at top left                  |
| 2.  | Upload your Solicitation documents to the proposal folder. These can be either MS Word, PDF or Excel files. | Click <sup>●</sup> 'Upload Documents' at top left |
| 3.  | Select the proposal document in the left panel, in this case it's "TXZ-Corp".                               | ← Prop 1                                          |
| 4.  | Click on the "Quality Analysis" tab                                                                         |                                                   |
| 5.  | Click "Actions" >> "Set Quality Dictionary"                                                                 | Find 'Actions' on top left directly under         |
|     | NOTE: You can also click the "Use Different Dictionary" button under the tab.                               | Folders:                                          |
|     | Discovery Concept Tracking                                                                                  | Folders                                           |
| 6.  | Select "Bid - Review Scan v6". This is a pre-defined "quality list" that ships with the tool.               |                                                   |
| 7.  | Click "Run Scan"                                                                                            |                                                   |
| 8.  | When the scan completes, click the check-box next to "Bid – Review Scan v6"                                 | Bid - Review Scan v6                              |
| 9.  | In the center panel, you will see results similar to those in Figure 6 above                                |                                                   |
| 10. | If you want to share the results, click the green button that says "View PDF Report"                        | → Use different dictio                            |
| 11. | In the "File Download" window, click "Save" and save to the location of your choice                         |                                                   |

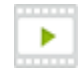

"Red-flagging Bad Language" - <u>https://visiblethread-1.wistia.com/medias/5gyj84cu1x</u>

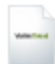

Blog Post: "Which words are (still) killing your proposal?" - <u>http://www.visiblethread.com/2011/12/which-words-are-still-killing-your-best-proposals-a-look-back-on-2011/</u>

## 2.4 DETERMINE IF CONTENT REQUIREMENTS ARE SUFFICIENTLY ADDRESSED

Use the Concept Tracking tab to confirm that you have addressed key solicitation requirements. By running a Concept Scan using a Concept Dictionary or by adding terms to a Concept Dictionary using Discovery, you can easily search for sections of your proposal that address those key words.

#### Notes:

- The words listed on the left side of the middle panel are key words taken from the evaluation criteria.
- The number of times the word occurs in all of the documents is listed on the right side of each word in the middle panel
- The number of times the word occurs in each document is listed below the document name in the column header
- In the example in Figure 7, the first document is our RFP, the second Document is our first draft of our Response and the third document is Version 2 of our Response.
- It is a good thing for the frequency of the words to as the proposal documents move toward final

| Summary Discovery                                    | Conc          | ept Tracking | 9         | Structure Analysis | Quality Analysis         |
|------------------------------------------------------|---------------|--------------|-----------|--------------------|--------------------------|
| $\rightarrow$ Use different dictionary $\rightarrow$ | view PDF Repo | nt 🛛 🖓 Ty    | pe to fil | lter 🛛 🔿 Ad        | d search term   Export • |
| FIT Affinity 2                                       | Freq.         | RFF          | P.doc     | Response V1.doc    | Response V2.doc          |
| Technical (78 Items)                                 |               |              |           |                    |                          |
| reporting                                            | 35            |              | 3         | 16                 | 16                       |
| training                                             | 24            |              | 6         | 9                  | 9                        |
| Information Technology                               | 18            |              | 10        | 4                  | 4                        |
| Project Management                                   | 16            |              |           | 8                  | 8                        |
| QA                                                   | 12            |              |           | 6                  | 6                        |
| TESTING                                              | 11            |              | 5         | 3                  | 3                        |
| architecture                                         | 10            |              |           | 5                  | 5                        |
| documentation                                        | 9             |              | 5         | 2                  | 2                        |
| scheduling                                           | 8             |              | 2         | 3                  | 3                        |
| IT services                                          | 6             |              |           | 3                  | 3                        |
| configuration management                             | 6             |              | 5         | 3                  | 3                        |
| Quality Assurance                                    | 4             |              |           | 2                  | 2                        |
| knowledge management                                 | 3             |              | 2         |                    | 1                        |
| problem management system                            | 3             |              | 2         |                    | 1                        |
| change control                                       | 2             |              |           | 1                  | 1                        |
| CMMI                                                 | 2             |              |           | 1                  | 1                        |
| CM                                                   | 2             |              |           | 1                  | 1                        |
| software engineering                                 | 2             |              |           | 1                  | 1                        |

#### Figure 7: Concept Tracking Example at Folder Level

- From this view, the user can quickly determine that there are references to "Problem Management System" and "Knowledge Management" in the RFP documents, but no references to those terms in Version 1 of our Response. In Version 2 of our Response, we notice we have made corrections to add in those key terms to make us compliant.
- From this view, you can quickly see the reference to "Information Technology" in all three RFP documents and in our proposal
- Selecting the check boxes will give us the paragraph in the Documents of how they are used. When selected the content is viewed in a window at the bottom of your screen.

|    | Step                                                                                                    | Notes                                  |
|----|----------------------------------------------------------------------------------------------------|----------------------------------------|
| 1. | In VisibleThread, create a folder to hold your proposal documents                                                                                                    | Click 🏷 'New Folder' at top left       |
| 2. | Upload your Solicitation documents to the proposal folder.                                                                                                    | Click 📲 'Upload Documents' at top left |
| 3. | Also upload your <b>proposal documents</b> or sections/versions of your proposal documents to the proposal folder (you probably have your docs on your hard drive or in a repository such as share point or other locations. If so, just upload them from a mapped drive.) |                                        |
| 4. | Select the newly created proposal folder                                                                                                    |                                        |
| 5. | Click on the "Concept Tracking" tab                                                                                                    |                                        |
| 6. | Click the "Use different dictionary" button under the 'Concept Tracking' tab.          Discovery       Concept Tracking         -> Use different dictionary       YPDr                                                                                                    |                                        |
| 7. | Select a Concept Dictionary containing key words found in the evaluation criteria and/or RFP.                                                                                                    |                                        |
| 8. | In the center panel, you will see results similar to those in Figure 7 above                                                                                                    |                                        |
| 9. | If you want to share the detailed results, in the bottom panel, click the drop down for<br>"Export" >> "Export to Excel"                                                                                                    |                                        |
| 10 | In the "File Download" window, click "Save" and save to the location of your choice                                                                                                    |                                        |

►

"Validating Proposals for Section M Compliance and Win Strategies" - <u>http://www.youtube.com/watch?v=hYYkooQbF0M</u>

## 2.5 CONFIRM THAT PROPOSAL WIN THEMES AND DISCRIMINATORS ARE ADDRESSED

Use the Concept Tracking tab at document level to confirm that you have addressed key solicitation requirements in your proposal.

You can define a Concept List that contains win themes are discriminators. Once established, you can use it to check your proposal for adequate reference to those themes and discriminators.

Figure 8 shows examples of what might be included in a Concept List for win themes and discriminators.

| Theme                                                                                              | Selected Terms                                                     |  |  |
|----------------------------------------------------------------------------------------------------|--------------------------------------------------------------------|--|--|
| Theme 1 - Committing to People and Place: Show a deep commitment to XXX's citizens and staff.      | citizen, staff, community, economic, people, place                 |  |  |
| Show that we have an interest in investing in the community's economic capacity.                   |                                                                    |  |  |
| Theme 2 - Delivering Reliable and Efficient Services: Show that we achieve efficiency and quality, | efficiency, efficient, reliable, services, quality, metrics, focus |  |  |
| through focus on quality and the "metrics that matter".                                            |                                                                    |  |  |
| Theme 3 - Providing Energy and a Capacity for Change: Show how we deliver exceptional              | agile, delivery, service, energy, capacity                         |  |  |
| outcomes through proven and agile service delivery.                                                |                                                                    |  |  |
| Theme 4 - Delivering Improved Customer Service: Demonstrate that we meet and exceed                | customer, exceed, expectation, improved                            |  |  |
| customers' expectations.                                                                           |                                                                    |  |  |
| Theme 5: Making Informed Decisions: Show how we empower professionals and customers through        | business intelligence, effective, empower, empowering, informed,   |  |  |
| effective use of business intelligence.                                                            | decisions                                                          |  |  |

Figure 8: Types of Terms Used in a Concept List for Win Themes and Discriminators

Notes:

- The center panel shows the number of hits for each of the terms in the Concept List, categorized by theme.
- The right panel shows the proposal document that was included in the scan and can be expanded to show the outline of that document
- As you click on the check-boxes next to the "Freq" column in the center panel, the right panel will also color code the sections that contain the terms found during the scan
- You can export the information in the bottom panel to a Microsoft Excel file

| Response to HC 1020                                                                                     |                                                 |                                                                                                    |                                                                                                    |                                                                                                    |  |  |  |
|----------------------------------------------------------------------------------------------------|-------------------------------------------------|----------------------------------------------------------------------------------------------------|----------------------------------------------------------------------------------------------------|----------------------------------------------------------------------------------------------------|--|--|--|
| Discovery Con                                                                                           | cept Tracking                                   | Structure Analysis                                                                                                    | Quality Analysis Clear Language                                                                                                    | Activity Use Discussions                                                                                                    |  |  |  |
| → Use different dictionary                                                                              | → View PDF Report                               | Type to filter                                                                                                    | Add note   🗟 Open                                                                                                    |                                                                                                    |  |  |  |
| Bid - Win Theme Sample Freq                                                                             |                                                 |                                                                                                    | Response to HC1028-08-R-2001.doc                                                                                                    |                                                                                                    |  |  |  |
| Theme 3. Providing Energy                                                                               | gy and a Capacity for Ch                        | ange (5 Items)                                                                                                    | Defense Information Systems Agency (DISA)      SMC Onder Service Deck Problem Management and Customer Service Operations                                                                                                    |                                                                                                    |  |  |  |
| service                                                                                                 | 39 🔳                                            | 2                                                                                                    | Response to Solicitation No. HC1028-08-F                                                                                                    | R-2001                                                                                                    |  |  |  |
| delivery                                                                                                | 9 💼                                             |                                                                                                    | - Table of contents                                                                                                    |                                                                                                    |  |  |  |
| capacity                                                                                                | 1 🔳                                             |                                                                                                    | Part I – Technical Proposal and Management                                                                                                    | ent Approach                                                                                                    |  |  |  |
| agile                                                                                                   |                                                 |                                                                                                    | Understanding The Customer And C                                                                                                    | Objectives                                                                                                    |  |  |  |
| energy                                                                                                  |                                                 |                                                                                                    | About Team ABCXYZ                                                                                                    |                                                                                                    |  |  |  |
| Theme 4. Delivering Impr                                                                                | oved Customer Services                          | (4 Items)                                                                                                    | Risk Management                                                                                                    |                                                                                                    |  |  |  |
| customer                                                                                                | 20                                              |                                                                                                    | Demonstrate Knowledge Of DoD Secu                                                                                                    | urity Policy And Procedures                                                                                                    |  |  |  |
| exceed                                                                                                  | 2                                               |                                                                                                    | Ability To Process Proper Security Clearances As Identified In The SOW                                                                                                    |                                                                                                    |  |  |  |
| improved                                                                                                | 1                                               |                                                                                                    | Ability To Develop And Provide Executive-Level Presentations In A Variety Of Formats                                                                                                    |                                                                                                    |  |  |  |
|                                                                                                    |                                                 |                                                                                                    | Adaptability To Rapidly Changing Requirements And Priorities  Program Management  Unaity Assurance                                                                                                    |                                                                                                    |  |  |  |
| expectation                                                                                             |                                                 |                                                                                                    |                                                                                                    |                                                                                                    |  |  |  |
| Theme 5. Making Informe                                                                                 | ed Decisions (6 Items)                          |                                                                                                    | Penorting                                                                                                    |                                                                                                    |  |  |  |
| effective                                                                                               | 5 🔳                                             |                                                                                                    | Provide Experienced. Seasoned Personnel With Strong Information Technology (IT) Backgrounds                                                                                                    |                                                                                                    |  |  |  |
| informed                                                                                                | 2 🔳                                             | <b>V</b>                                                                                                    | Recruiting and Retention                                                                                                    |                                                                                                    |  |  |  |
| business intelligence                                                                                   | 1 🗧                                             |                                                                                                    | Staffing Plan                                                                                                    |                                                                                                    |  |  |  |
| decisions                                                                                               | 1 🔳                                             |                                                                                                    | Technical Qualifications                                                                                                    |                                                                                                    |  |  |  |
| empower                                                                                                 |                                                 | -                                                                                                    | , Key Management Personnel                                                                                                    |                                                                                                    |  |  |  |
| Analysis View                                                                                           | ver                                             |                                                                                                    | Demonstrate Knowledge Of Data Center Techniques For Best Practices Management, Such As ITIL                                                                                                    |                                                                                                    |  |  |  |
| Handler                                                                                                 | Concerne to                                     | Deserved Care                                                                                                    | Data Center Evnerience                                                                                                    | Description of the second second seco |  |  |  |
| Heading                                                                                                 | Concepts                                        | Document Con                                                                                                    | tent                                                                                                    | Document A                                                                                                    |  |  |  |
| Reporting                                                                                               | <ul> <li>decisions</li> <li>informed</li> </ul> | In addition to p<br>Nondisclosure,<br>ABCXYZ will pr<br>factoring in kno<br>assess unexpe<br>and input, allow                                                           | roducing required reports such as the Agreement<br>Monthly Activity Report and Travel Report, Team<br>owide advanced analysis of data and event trends,<br>wiedge of SMC Ogden's business requirements. V<br>cted and expected events to provide recommenda<br>dng SMC Ogden to make informed business decisi                                                                                                    | Ve will     tions                                                                                                    |  |  |  |
| Provide Experienced,<br>Seasoned Personnel With<br>Strong Information<br>Technology (IT)<br>Backgrounds | service<br>staff                                | Team ABCXYZ<br>especially within<br>requirements.<br>recruitment and<br>recruiting and r<br>to fulfill SMC O-<br>below, we have<br>resources, a lis<br>staffing plan im | realizes that our greatest assets are our employee<br>the organizations where we service the custome<br>herefore, we strongly emphasize the process of<br>retention within our approach. We are dedicated<br>etaining the most seasoned and experienced pers<br>gden's <u>service</u> desk requirements. As explained in<br>developed a strategy for obtaining the best qualif<br>to the chinical qualifications of our <u>staff</u> , and a comp<br>uding key management. | es. Use Response to HC1028-08-R-200<br>rs<br>to<br>connel<br>detail<br>led<br>plete                                                                                                    |  |  |  |

Figure 9: Sample Win Theme

| 1. | Step                                                                                                    | Notes                                                          |
|----|----------------------------------------------------------------------------------------------------|----------------------------------------------------------------|
| 2. | In VisibleThread, create a folder to hold your proposal documents                                             | Click 🎦 'New Folder' at top left                               |
| 3. | Upload your <b>proposal documents</b> or sections/versions of your proposal documents to the proposal folder. | Click 📲 'Upload Documents' at top left                         |
| 4. | Select the proposal document in the left panel, in this case it's "Response to HC".                           | (j) [≥ RFP Comparison<br>© RFP.doc<br>© Response to HC1028-08- |
| 5. | Click on the "Concept Tracking" tab                                                                           |                                                                |
| 6. | Click the "Set Different Dictionary" button under the 'Concept Tracking' tab.                                 | Find 'Actions' on top left directly under                      |
|    | Discovery Concept Tracking                                                                                    | Folders:                                                       |
|    | Use different dictionary                                                                                      | Folders                                                        |
| 7. | Choose the "Bid – Win Theme Sample" Concept List and click on "Run Scan".                                     |                                                                |
| 8. | The screen will look similar to the information in Figure 9                                                   |                                                                |

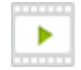

"Validating Proposals for Section M Compliance and Win Strategies" - <u>http://www.youtube.com/watch?v=hYYkooQbF0M</u>

## 2.6 VERIFY COMPLIANCE TO STRUCTURE OUTLINES

The Structure tab shows the headings in a document compared with an established outline.

Use the Structure tab to enforce consistent structures across documents. Inconsistent structures may not be obvious if looking at a document in isolation.

A "Structure Outline" is a table of contents.

To create a Structure Outline, you create Categories (first level outline structure) and Child Categories (lower level outline structures). Designate categories as mandatory or not mandatory.

After creating a Structure Outline, run a Structure Outline Analysis scan on a proposal document to determine if the outline of the proposal document conforms to the established Structure Outline. The tool allows you to import a Structure Outline from a Microsoft Word document. It also allows the user generate a new MS Word document based on

| Category                                                               | Is Mandatory? Description |
|------------------------------------------------------------------------|---------------------------|
| Table of Contents                                                      | Mandatory                 |
| Dist of Exhibits                                                       | Mandatory                 |
| Introduction                                                           | Mandatory                 |
| Corporate History and Statistics                                       | Mandatory                 |
| 🖃 🏧 1.0 Factor 1.0 – Strategy for Supporting XXX Hardware and Software | Mandatory                 |
| 🖃 🏧 1.1 Subfactor 1.1 – Technical Knowledge                            | Mandatory                 |
| 1.1.1 Transporting and Shipping                                        | Mandatory                 |
| 1.1.2 Reports                                                          | Mandatory                 |
| 1.1.3 Deliverables and Schedules                                       | Mandatory                 |
| 1.1.4 Contractor Furnished Property and Services                       | Mandatory                 |
| 1.2 Subfactor 1.2 – Subcontract Management                             | Mandatory                 |

#### Figure 10: Sample Structure Outline

a predefined Structure Outline. Figure 10 shows a sample VisibleThread structure outline.

#### Notes:

- At the folder level, you can view structure compliance of a single document, multiple documents, or multiple versions of documents as shown in Figure 11.
- Another Example: Suppose your organization has a standard quality plan and every proposal must include some or all elements of that quality plan. You could establish a Structure Outline for the standard quality plan and exclude the elements not needed, create a Microsoft Word document containing the modified outline, and continuously check the structure of your proposal document to make sure that it is compliant with the established outline.

| Summary            | Discovery    | Structure Analysis | Quality Ana | dysis     | Concept Track |
|--------------------|--------------|--------------------|-------------|-----------|---------------|
| 🗟 Open   📃         | 🚺   Export 🕶 |                    |             |           |               |
| Folder / Document  | / Heading    | Structure Outline  | Size        | Structure | e Compliance  |
| 🖃 📂 Paul (Version: | s 2)         | Paul (Structure)   | 7 docs      | 69%       |               |
| 🕀 🎬 v01.docx       |              | Paul (Structure)   | 246 words   | 20%       |               |
| 🖽 🎬 v08.docx       |              | Paul (Structure)   | 6,336 words | 51%       |               |
| 🖽 🎬 v16.docx       |              | Paul (Structure)   | 8,910 words | 64%       |               |
| 🖽 🏧 v24.docx       |              | Paul (Structure)   | 9,121 words | 77%       |               |
| 🖽 🎬 v32.docx       |              | Paul (Structure)   | 9,794 words | 83%       |               |
| 🖽 🍱 v40.docx       |              | Paul (Structure)   | 9,820 words | 93%       |               |
| ⊞ 🎬 v45.docx       |              | Paul (Structure)   | 9,878 words | 100%      |               |

#### Figure 11: Sample Structure Outline Statistics at folder level

• Structure only applies to MS Word files. The tool uses the 'styles' in MS Word to determine the heading hierarchy. Technically PDFs have no concept of heading styles, so the structure view is not relevant to PDFs.

### Using VisibleThread During The Proposal Life Cycle

 There are some predefined outlines that ship with the tool but you will likely want to create your own from an existing format. See this support article on how to create your own structure outlines: <a href="http://support.visiblethread.com/entries/22143892-Tip-Have-an-existing-MS-Word-doc-3-simple-steps-to-create-a-new-Structure-Outline-from-it-">http://support.visiblethread.com/entries/22143892-Tip-Have-an-existing-</a> MS-Word-doc-3-simple-steps-to-create-a-new-Structure-Outline-from-it-

|    | Step                                                                                                    | Notes                                                                             |
|----|----------------------------------------------------------------------------------------------------|-----------------------------------------------------------------------------------|
| 1. | In VisibleThread, create a folder to hold your proposal documents                                                                                                    | Click 🏷 'New Folder' at top left                                                  |
| 2. | Upload your Proposal documents to the proposal folder. These will be MS Word files. You can upload multiple versions of a given document, OR different sections of the proposal perhaps authored by different SMEs.                                                                                                    | Click <sup>4</sup> 'Upload Documents' at top left                                 |
| 3. | To see an overview of structure compliance, select the newly created proposal folder                                                                                                    |                                                                                   |
| 4. | Click on the "Structure Analysis" tab                                                                                                    |                                                                                   |
| 5. | Click "Actions" >> "Run Structure Outline Analysis"                                                                                                    | Find 'Actions' on top left directly under<br>Folders:<br>Folders<br>Actions • (2) |
| 6. | Select one of the 'structure outlines' you see. There are some predefined outlines that ship with the tool but you will likely want to create your own from an existing format. See this support article on how to create your own structure outlines from preexisting MS Word files:<br><u>http://support.visiblethread.com/entries/22143892-Tip-Have-an-existing-MS-Word-doc-3-simple-steps-to-create-a-new-Structure-Outline-from-it-</u> |                                                                                   |
| 7. | Review results under the "Structure Analysis" tab                                                                                                    |                                                                                   |
| 8. | Next you can compare the specific outline against a given doc by selecting the document in the left hand panel, and looking at the content contained in the 'Structure Analysis' tab.                                                                                                    |                                                                                   |

See this support article on how to create your own structure outlines from preexisting MS Word files:

http://support.visiblethread.com/entries/22143892-Tip-Have-an-existing-MS-Word-doc-3-simple-steps-to-create-a-new-Structure-Outlinefrom-it-

# 2.7 REVIEW TREND FOR PROPOSAL QUALITY STATISTICS OVER TIME (QUALITY HITS, CONCEPT HITS, PLAIN LANGUAGE STATISTICS)

As you upload more documents, you will want to track their statistics over time.

Here is the list of statistics available at folder summary view:

Word Count: Number of total words in the documents

**Quality Hits:** The Quality Analysis statics show the quality assessment for all documents (in the folder) rated against the current Quality Practice. The Quality Practice consists of sets of categorized quality terms or expressions that if found suggest ambiguity or lack of specification. In essence, identification of such phrases introduces risk into the program/project.

**Concept Hits:** Concept tracking explicitly tracks against a predefined set of terms/phrases. Similar to Quality Practices, VisibleThread maintains Concept Lists in the Reference Practices area, similar to Quality Practices. Use a Concept List to define in terms in win themes and discriminators. Run a Concept Scan using the Concept list to check your proposal for adequate reference to the win themes and discriminators. A Concept List defined with collections of technical concepts / terms / keywords that you expect to see in your proposal.

#### **Plain Language Statistics:**

- **Passive Language:** These are sentences where the subject acted upon appears before the verb. "Quality is monitored" vs. "We monitor quality". If you use active voice, you will increase clarity and strength. You will also flush out the "actor", i.e., who did the action?
- Long Sentences: These are sentences greater than 25 words. The threshold can be set to a value of your choice. Long sentences mask multiple concepts. Shorten sentences to provide a clearer message.
- Hidden Verbs: We call verbs presented in a noun form, "hidden verbs". You can often simplify hidden verbs. For example, "Please make and application" vs. "Please apply". The hidden verb is "application" in the first example. Besides making it clearer, you also reduce work count by removing hidden verbs.

Notes:

- Figure 8 shows statistics from seven versions of a proposal as they progressed through the proposal development process.
- The Size column shows the number of words in the file and the size of the file
- The Quality column shows the number of hits found in the documents for: Liability and Contract Risk, Clichés and Professionalism, Deliverability, and Credibility.
- The Concepts column shows the number of hits found in the documents from key nouns found in the evaluation criteria of the solicitation. As the document gets closer to final, these hits should increase. The application allows you to adjust the thresholds for passive and long sentences.
- The Plain Language column identifies the number of passive sentences and the number of long sentences in each document. Both should decrease as the document gets closer to final and after a document has been through a technical edit.
- The Plan Language column can also help you to prioritize which sections of your proposal are highly in need of a technical edit and/or identify inexperienced writers

| Summary Discovery                                                                              | Structure Analysis Quality Analys | sis Concept Tracking | g Activity     |                         |                           |
|------------------------------------------------------------------------------------------------|-----------------------------------|----------------------|----------------|-------------------------|---------------------------|
| Folder Test Language contains 7 doo<br>Uses concept list Test L&M<br>Created Thu 06 Jun by you | cuments, no comments              |                      |                |                         |                           |
|                                                                                                | Size                              | Quality              | Concepts       | Plain Language          |                           |
| V01.docx                                                                                       | 246 words                         | -                    | 22 hits found  | 3.03% passive sentences | 6.06% sentences too long  |
| Added Thu 06 Jun by you                                                                        | Size 77 KB                        | Bid - Review Scan v6 | Test L&M       | 1 of 33 sentences       | 2 of 33 sentences         |
| V08.docx                                                                                       | <b>6,336</b> words                | 49 hits found        | 503 hits found | 8.64% passive sentences | 11.52% sentences too long |
| Added Thu 06 Jun by you                                                                        | Size 68 KB                        | Bid - Review Scan v6 | Test L&M       | 45 of 521 sentences     | 60 of 521 sentences       |
| Added Thu 06 Jun by you                                                                        | <b>8,910</b> words                | 67 hits found        | 665 hits found | 7.44% passive sentences | 11.57% sentences too long |
|                                                                                                | Size 86 KB                        | Bid - Review Scan v6 | Test L&M       | 54 of 726 sentences     | 84 of 726 sentences       |
| V24.docx                                                                                       | 9,121 words                       | 73 hits found        | 681 hits found | 5.45% passive sentences | 11.44% sentences too long |
| Added Thu 06 Jun by you                                                                        | Size 80 KB                        | Bid - Review Scan v6 | Test L&M       | 41 of 752 sentences     | 86 of 752 sentences       |
| v32.docx                                                                                       | 9,794 words                       | 74 hits found        | 734 hits found | 5.82% passive sentences | 11.26% sentences too long |
| Added Thu 06 Jun by you                                                                        | Size 84 KB                        | Bid - Review Scan v6 | Test L&M       | 47 of 808 sentences     | 91 of 808 sentences       |
| Added Thu 06 Jun by you                                                                        | 9,820 words                       | 77 hits found        | 728 hits found | 4.46% passive sentences | 11.77% sentences too long |
|                                                                                                | Size 83 KB                        | Bid - Review Scan v6 | Test L&M       | 36 of 807 sentences     | 95 of 807 sentences       |
| V45.docx                                                                                       | 9,878 words                       | 73 hits found        | 737 hits found | 4.63% passive sentences | 11.83% sentences too long |
| Added Thu 06 Jun by you                                                                        | Size 90 KB                        | Bid - Review Scan v6 | Test L&M       | 38 of 820 sentences     | 97 of 820 sentences       |

Copyright VisibleThread 2016 - Page 31

Using VisibleThread During The Proposal Life Cycle

Figure 12: Statistics from Various Versions of Proposal Files

#### VisibleThread Steps

|    | Step                                                                                                    | Notes                                  |
|----|----------------------------------------------------------------------------------------------------|----------------------------------------|
| 1. | In VisibleThread, create a folder to hold your proposal documents                                             | Click 🏷 'New Folder' at top left       |
| 2. | Upload your <b>proposal documents</b> or sections/versions of your proposal documents to the proposal folder. | Click 📲 'Upload Documents' at top left |
| 3. | Select the newly created proposal folder                                                                      |                                        |
| 4. | Click on the "Summary" tab to display statistics about your proposal documents                                |                                        |
| 5. | In the center panel, you will see results similar to those in Figure 12 above                                 |                                        |

## 2.8 SEARCHING FOR QUALIFICATIONS ACROSS RESUMES OR CVS

Proposal Managers must identify the most qualified candidates to bundle with the proposal. Searches for security clearance and technical capabilities can be very time consuming. Who has PMI certification? who has done agile projects? Who has security clearance levels or TSI?

You can check qualifications in a few minutes very easily, and save a lot of time.

#### Notes:

- Using folder views allow you search for qualifications across multiple docs very quickly.
- Here is a view showing a number of candidate resumes. We can easily see:
  - Who is most qualified
  - Who should be eliminated for consideration

Copyright VisibleThread 2016 - Page 32

| Carl Resumes Summary Discove           | ery Conce      | ot Tracking | Structure     |            |               | sume   | Snguage | Activity | ₽ (1) Note |
|----------------------------------------|----------------|-------------|---------------|------------|---------------|--------|---------|----------|------------|
| Use different dictionary $\rightarrow$ | Type to filter | Vie         | ew PDF report | 💿 a search | term   Export |        |         |          |            |
| Resume Checker - Security a            | nd Te Freq     | Arnold L    | Bertram       | Blanche    | Cabrey        | Camero | Paniel  | Eugene   | Frank W    |
| 🖃 1. Security (17 Items)               |                |             |               |            |               |        |         |          |            |
| Security                               | 28             | E           |               | 1          | 6             | 8      |         | 6        | 7          |
| SECRET                                 | 7              | E           |               | 1          | 1             | 3      |         | 1        | 1          |
| Clearance                              | 5              | E           |               | 1          | 1             | 1      |         | 1        | 1          |
| classified                             | 5              | E           |               |            | 1             | 4      |         |          |            |
| TOP SECRET                             | 5              | E           |               |            | 1             | 2      |         | 1        | 1          |
| years                                  | 5              | E           |               | 1          |               | 1      | 1       | 2        |            |
| SCI                                    | 4              | E           |               |            | 1             | 1      |         | 1        | 1          |
| Confidential                           | 1              | E           |               |            |               | 1      |         |          |            |
| SSBI                                   | 1              | E           |               |            |               |        |         | 1        |            |
| TS/SCI                                 |                |             |               |            |               |        |         |          |            |
| SPI                                    |                |             |               |            |               | -      |         |          |            |
|                                        |                |             |               |            |               |        |         |          |            |
| SCIF                                   | -              |             |               |            |               |        |         | /        |            |
| FCL QUAIS                              |                |             |               |            | NA.           | Orth ( | diadi   | na int   |            |
| NCS                                    |                |             |               |            |               |        | alaal   |          |            |
| citizen                                |                |             |               |            |               |        |         |          |            |
| 🖃 2. Program Management (7             | Items)         |             |               |            |               |        |         |          |            |
| years                                  | 5              |             |               | 1          |               | 1      | 1       | 2        |            |
| Agile                                  | 1              |             |               |            |               |        | 1       |          |            |
| PMP                                    | 1              |             |               |            |               |        |         | 1        |            |
| 190*                                   |                |             |               |            |               |        |         |          |            |

- You can also export this to an Excel file showing the same data.
- You can also drill into individual resumes for further analysis.

| Step      |                                                                               | Notes                                  |
|-----------|-------------------------------------------------------------------------------|----------------------------------------|
| 1. Upload | d your resumes to a folder.                                                   | Click 📲 'Upload Documents' at top left |
| 2. With   | the folder selected on the left, click on the "Concept Tracking" tab on right |                                        |
| 3. Click  | Use different dictionary to choose your qualification dictionary.             |                                        |
| 4. This v | will show you all the resumes, with the qualifications                        |                                        |
| 5. The s  | ystem will display the qualifications cross referenced with the resumes.      |                                        |
| 6. Expor  | rt it to Excel if needed                                                      |                                        |
|           |                                                                               |                                        |

#### **Related Items:**

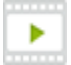

"Using Discovery for Resume Qualification Checking" - https://visiblethread-1.wistia.com/medias/4otumxk6c4

Help File - Section 7.6: http://support.visiblethread.com/entries/22096143-VisibleThread-for-Docs-help

## 3.0 POST RED TEAM REVIEW

## 3.1 CREATE AN ACRONYM LIST

It is very easy to create a final acronym list.

You can run an Acronym check in seconds on any of your proposal docs and generate the final list. You can also check for compliance issues with acronyms.

#### Notes:

- You will see a report listing all acronyms in alphabetical order.
- This report flags:
  - Well-defined acronyms, meaning an acronym with a fully expanded definition alongside,
  - Acronyms with no definition, for example 'AFNIC' and 'API' are not defined in the document below,
  - Acronyms with multiple definitions, for example 'ARIN' below, and
  - Acronyms where usage occurs before the definition, for example 'ASN' below.

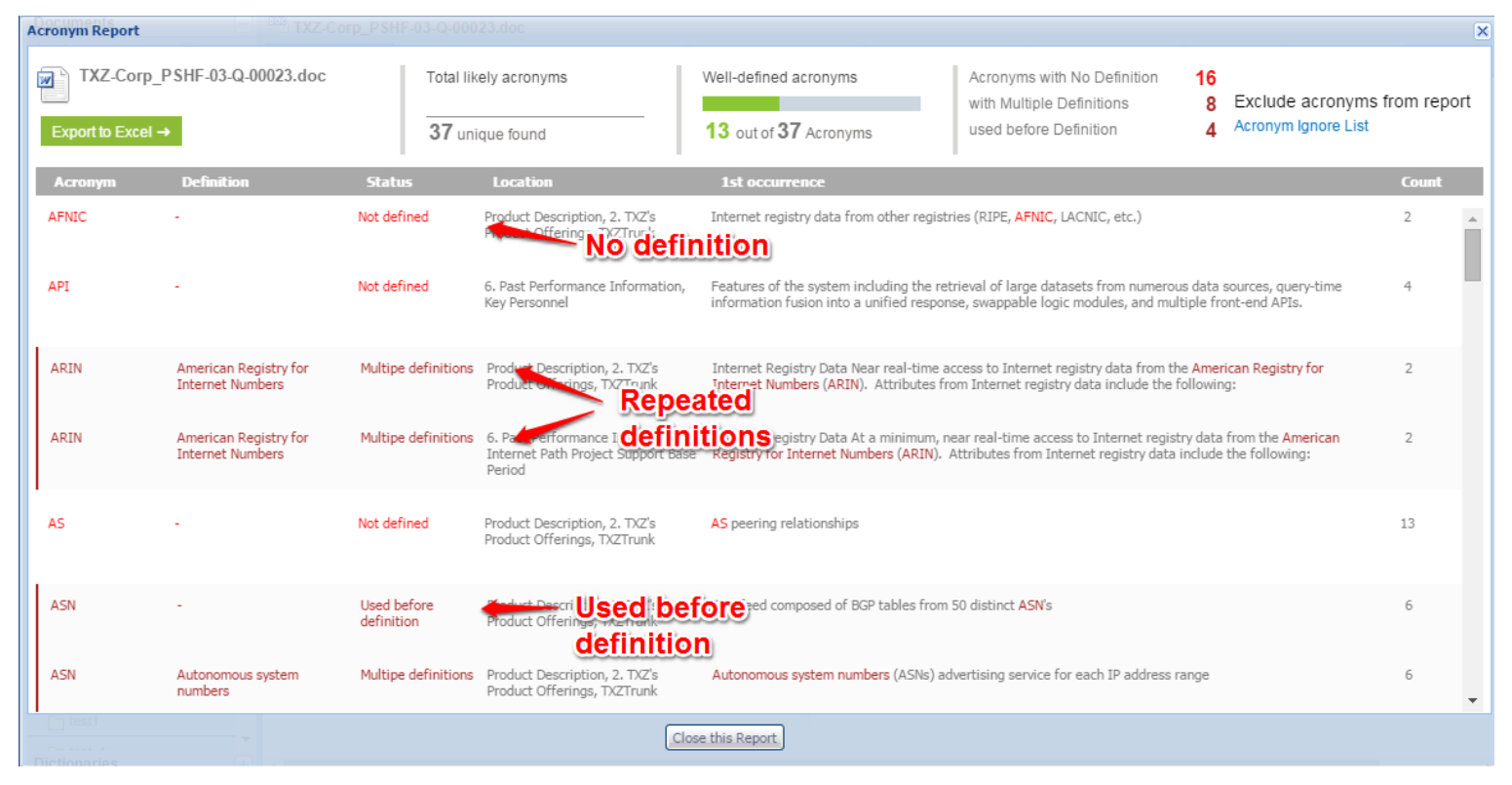

• You can also export this to an Excel file showing the same data. Use this report to allocate responsibilities to guide any identified last minutes fixes.

Using VisibleThread During The Proposal Life Cycle

Copyright VisibleThread 2016 - Page 36

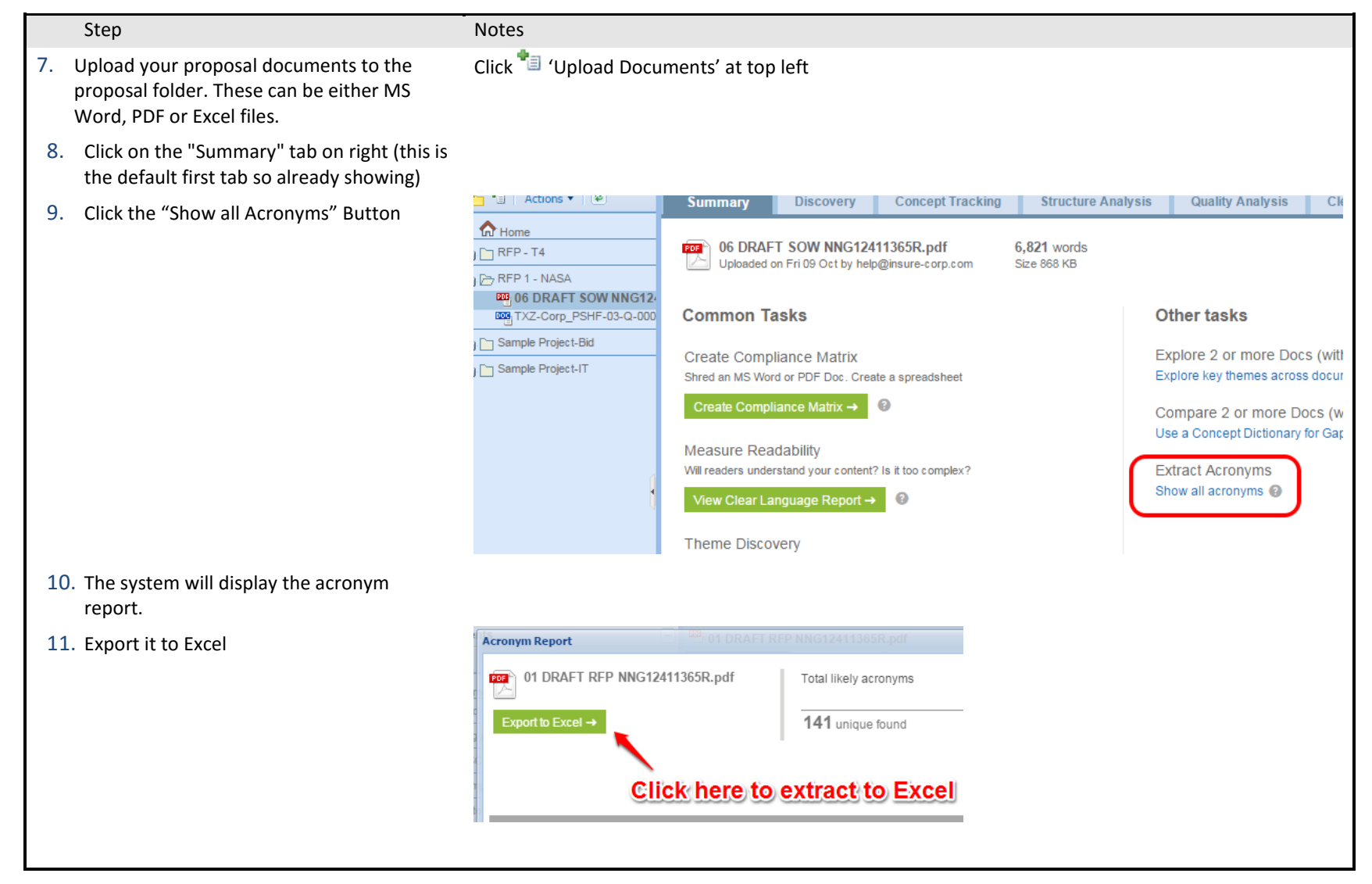

"Validating acronym integrity in seconds" – <u>https://visiblethread-1.wistia.com/medias/efw41wb3xm</u>

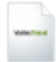

Help File - Section 5: http://support.visiblethread.com/entries/22096143-VisibleThread-for-Docs-help

## 3.2 CHECK FOR CONTENT LOSS AFTER CUTTING MATERIAL TO MEET PAGE LIMITATIONS

Use established Concept Lists to make sure that you have not lost valuable content such as sufficient response to evaluation criteria; win themes, discriminators, etc.

## 3.3 USE DISCOVERY TO ASSIST WITH BUILDING A PROPOSAL CROSS-REFERENCE MATRIX

VisibleThread does not build a proposal cross-reference matrix for you. However, It can assist you with locating/verifying where information is referenced in your proposal, helping you to build your proposal cross-reference matrix. For example: Suppose you wanted to know every place in the proposal where you discussed personnel, qualifications, experience, and certifications. In the Discovery tab, you could enter those four (4) words and the results would be all sections of the proposal that contain those terms.

#### Note:

- The center panel shows all of the nouns that are contained in your document
- The right panel shows the outline for your document (sections and subsections)
- The bottom panel shows an extract of every location in your document containing the specified term(s)
- When you check the box next to a term, the right panel is annotated to show which sections in the document contain the term(s)
- When you click on the section of the document containing the term(s), the bottom panel is then populated with the text from that section that contains the term(s)
- In the bottom panel, click on Export to export that data to Excel

## 3.3 CONFIRM INTEGRITY OF OUTLINE

Run a Structure Scan to verify that the proposal outline does has not deviated from the established outline. Please refer to Section 2.1 for more details on verifying proposal outline structures.

## 4.0 POST-PROPOSAL SUBMITTAL

### 4.1 FINAL PROPOSAL REVIEWS (FPRs)

Final proposal reviews typically require searching the proposal for information necessary to respond to the Government's questions. Individuals are no longer intimately familiar with the proposal content. Finding the necessary information requires that sections of the proposal be perused. More than likely, you will base the sections you choose to analyze what is determined to be relevant by reviewing the table of contents of relevant volumes. It is easy to overlook relevant information using this method.

Using the Discovery Tab, VisibleThread provides an easy method to quickly search for all occurrences of relevant information across all proposal documents. All of the information is available for review on a single screen and is exportable to Excel. For example, you might want to know everywhere in the proposal that 'management' is discussed. You can either search in the "Topics Found" highlighted in the top right of **Figure 14** or search in the "Type to Filter" area, also highlighted. Notice, we have two compliance gaps for the phrases we have selected.

| Concept Tracking     | Stru                                                                                   | cture /                                                                                                    | Analysis                     | Quality Analysis                                                                                                    | Activity 🖓 Di                                                                                                    | scus                                                                                                    | sions                                                                                                    |                                                                                                    |
|----------------------|----------------------------------------------------------------------------------------|----------------------------------------------------------------------------------------------------|------------------------------|----------------------------------------------------------------------------------------------------|----------------------------------------------------------------------------------------------------|----------------------------------------------------------------------------------------------------|----------------------------------------------------------------------------------------------------|----------------------------------------------------------------------------------------------------|
| Showing 58 of 3878 T | opics                                                                                  | Topic II                                                                                                    | nanagement                   | Show everythin                                                                                                    | g Export 🔹                                                                                                    |                                                                                                    | Topics found (13                                                                                                    | 96)                                                                                                    |
| Topic                | Freq.                                                                                  |                                                                                                    | RFP.doc                      | Respo                                                                                                    |                                                                                                    |                                                                                                    | Торіс                                                                                                    | #                                                                                                    |
| managem              | 1                                                                                      |                                                                                                    | 1                            |                                                                                                    |                                                                                                    | *                                                                                                    | contract                                                                                                    | 13                                                                                                    |
| managem              | 1                                                                                      | 1                                                                                                    |                              | 1                                                                                                    |                                                                                                    |                                                                                                    | contractor                                                                                                    | 13                                                                                                    |
| managem              | 1                                                                                      |                                                                                                    | 1                            |                                                                                                    |                                                                                                    |                                                                                                    | Government                                                                                                    | 1                                                                                                    |
| ica managem          | 1                                                                                      |                                                                                                    |                              | 1                                                                                                    |                                                                                                    |                                                                                                    | performance                                                                                                    | 1                                                                                                    |
| managem              | 1                                                                                      |                                                                                                    |                              | 1                                                                                                    |                                                                                                    |                                                                                                    | information                                                                                                    | 2                                                                                                    |
| managem              | 1                                                                                      | 1                                                                                                    |                              | 1                                                                                                    |                                                                                                    |                                                                                                    | Security                                                                                                    | 1                                                                                                    |
| managem              | 1                                                                                      | 1                                                                                                    |                              | 1                                                                                                    |                                                                                                    |                                                                                                    | Service                                                                                                    |                                                                                                    |
| managem              | 1                                                                                      |                                                                                                    |                              | 1                                                                                                    |                                                                                                    |                                                                                                    | management                                                                                                    |                                                                                                    |
| managem              | 1                                                                                      |                                                                                                    |                              | 1                                                                                                    |                                                                                                    |                                                                                                    | cost                                                                                                    |                                                                                                    |
| managem              | 1                                                                                      |                                                                                                    |                              | 1                                                                                                    |                                                                                                    |                                                                                                    | Offeror                                                                                                    |                                                                                                    |
| managem              | 1                                                                                      |                                                                                                    | 1                            |                                                                                                    |                                                                                                    |                                                                                                    | Team                                                                                                    |                                                                                                    |
| managem              | 1                                                                                      |                                                                                                    |                              | 1                                                                                                    |                                                                                                    |                                                                                                    | business                                                                                                    |                                                                                                    |
| oro managem          | 1                                                                                      | 1                                                                                                    |                              | 1                                                                                                    |                                                                                                    |                                                                                                    | Officer                                                                                                    |                                                                                                    |
| managem              | 1                                                                                      | 1                                                                                                    | 1                            |                                                                                                    |                                                                                                    |                                                                                                    | requirements                                                                                                    |                                                                                                    |
| managem              | 1                                                                                      | 0                                                                                                    |                              | 1                                                                                                    |                                                                                                    |                                                                                                    | Services                                                                                                    |                                                                                                    |
| managem              | 1                                                                                      |                                                                                                    | 1                            |                                                                                                    |                                                                                                    |                                                                                                    | Ш                                                                                                    | 3                                                                                                    |
| 150 🗸                |                                                                                        |                                                                                                    |                              |                                                                                                    | 1 - 58 0                                                                                                    | f 58                                                                                                    | Checked topics                                                                                                    |                                                                                                    |
| Ref                  | Doci                                                                                   | ument (                                                                                                    | Content 🔺                    |                                                                                                    |                                                                                                    | Doc                                                                                                    | Build draft 1                                                                                                    |                                                                                                    |
| knowledge            | Bui                                                                                    |                                                                                                    | knowledge man                | adement cases                                                                                                    |                                                                                                    |                                                                                                    | problem m 1                                                                                                    |                                                                                                    |
| t cases              |                                                                                        |                                                                                                    |                              |                                                                                                    |                                                                                                    | 4                                                                                                    | Trouble Ma 1                                                                                                    |                                                                                                    |
| anagement 5.1        | 5.11<br>com<br>syste<br>relat<br>softv<br>Desk<br>prov<br>reso<br>conf<br>knov<br>Wind | 5.1 This requirement is for Level II positions. Servicing a diverse and complex customer base requires an effective problem management system to capture, diagnose, and resolve the variety of complex, system telated problems emanating from a vide variety of hardware and software operating systems and applications. The SMC Ogden Service Desk is on the cutting edge of the problem management system and provides the customers a single point of contact for troubleshooting and resolution for problems associated with data networks, computer configurations, and applications onlyware assigned to the SMC In-depth knowledge of maintrame operating systems, mid-tier operating systems.                                                                                                    |                              |                                                                                                    |                                                                                                    | q                                                                                                    |                                                                                                    |                                                                                                    |
|                      | Concept Tracking                                                                       | Concept Tracking Stru<br>Showing 58 of 3978 Topic<br>Topic<br>Topic<br>Topic<br>Topic<br>Topic<br>Freq.<br>managem 1<br>managem 1<br>managem 1<br>managem 1<br>managem 1<br>managem 1<br>managem 1<br>managem 1<br>managem 1<br>managem 1<br>managem 1<br>managem 1<br>managem 1<br>Managem 1<br>Managem | Concept Tracking Structure / | Concept Tracking       Structure Analysis         Image       Topic       Freq.       Imagement         Image       Image       Image       Image         Image       Image       Image       Image         Image       Image       Image       Image         Image       Image       Image       Image         Image       Image       Image       Image         Image       Image       Image       Image         Image       Image       Image       Image         Image       Image       Image       Image       Image         Imamage       Image       Image       Image       Image       Image         Imamage       Image       Image | Concept Tracking     Structure Analysis     Quality Analysis       Showing 53 of 13720 topics     Topic management     Show everythin       Topic     Freq.     Imagement     Show everythin       managem     1     1     1       managem     1     1     1       managem     1 | Concept Tracking       Structure Analysis       Quality Analysis       Activity       D          Topic       Freq.       Topic Management       Show everything       Export *          Topic       Freq.       Topic Management       Show everything       Export *          managem       1       1       1         managem       1       1       1         managem       1       1       1         managem       1       1       1         managem       1       1       1         managem       1       1       1         managem       1       1       1         managem       1       1       1         managem       1       1       1         managem       1       1       1         managem       1       1       1         managem       1       1       1       1         managem       1       1       1       1         managem       1       1       1       1         managem       1       1       1       1       1         man | Concept Tracking       Structure Analysis       Quality Analysis       Activity       Discuss <ul> <li>Stowing 50 (5020 Topics)</li> <li>Topic</li> <li>Freq.</li> <li>@REP doc</li> <li>@Respo</li> <li>managem</li> <li>1</li> <li>1</li> <li>managem</li> <li>1</li> <li>1</li> <li>managem</li> <li>1</li> <li>1</li> <li>1</li> <li>managem</li> <li>1</li> <li>1</li> <li>managem</li> <li>1</li> <li>1</li> <li>1</li> <li>managem</li> <li>1</li> <li>1</li> <li>managem</li> <li>1</li> <li>1</li> <li>managem</li> <li>1</li> <li>1</li> <li>managem</li> <li>1</li> <li>1</li> <li>managem</li> <li>1</li> <li>1</li> <li>managem</li> <li>1</li> <li>1</li> <li>managem</li> <li>1</li> <li>1</li> <li>managem</li> <li>1</li> <li>1</li> <li>managem</li> <li>1</li> <li>1</li> <li>managem</li> <li>1</li> <li>1</li> <li>managem</li> <li>1</li> <li>1</li> <li>managem</li> <li>1</li> <li>1</li> <li>1</li> <li>managem</li> <li>1</li> <li>1</li> <li>1</li> <li>managem</li> <li>1</li> <li>1</li>       &lt;</ul> | Concept Tracking       Structure Analysis       Quality Analysis       Activity       Discussions          Topic       Freq       Topic       Topic       Topic       Topic       Topic       Topic       Topic       Contract       Contract |

Figure 14: Sample Use of Discovery for Searching Hardware and Software Maintenance

#### 4.2 DEBRIEF ANALYSIS

Similar to the discussion about FPRs in Section 4.1, the Discovery tab can also be used for performing the same sort of research when analyzing a proposal based on information provided in a Government debrief.

The techniques described in Sections 2.2, 2.3 can also be beneficial in determining how well you did, or did not cover specific requirements in the RFP. Reuse of the Concept Lists created for the development of the proposal will benefit this analysis task.

## 5.0 CAPTURE

## 5.1 HELP DETERMINE BID / NO-BID DECISIONS

While not part of the proposal development cycle, VisibleThread is also used to help Capture and Sales professionals qualify opportunities. Here is a video outlining how.

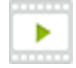

"Scanning RFPs to help make Bid / No-bid decisions" - <u>http://www.youtube.com/watch?v=mngX9y49EvA</u>

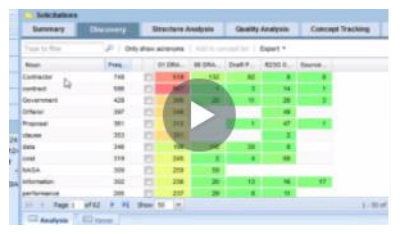